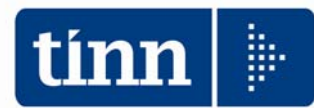

## **GUIDA OPERATIVA**

Alla data di pubblicazione della presente Release 5046 la Ragioneria Generale dello Stato non ha ancora reso disponibile il KIT Excel. Pertanto le funzioni di scrittura dati direttamente sul Kit Excel potrebbero richiedere aggiornamenti.

Conto Annuale 2015

Prestare ATTENZIONE !!.

(Circolare RGS n. 13 del 15/04/2016)

La presente guida contiene le indicazioni utili alla compilazione dei prospetti di cui si compone il nuovo CONTO ANNUALE 2015 e più precisamente delle tabelle "economiche" n. 12-13-14..

### Periodo di rilevazione: 27.04.2016 - 31.05.2016

### Note sul Conto Annuale 2015

Il Conto Annuale 2015, rispetto a quello dello scorso anno, sia nei contenuti che nella modulistica, non presenta significative innovazioni. Di seguito si riportano alcune precedenti variazioni relative alle tabelle n. 12-13 e 14.

| Tabelle         | Note                                                                                                    |                    |                    |  |  |
|-----------------|----------------------------------------------------------------------------------------------------|--------------------|--------------------|--|--|
|                 | Kit Excel Regioni & Autonomie Locali, codice identificativo delle colonne:<br>di seguito si indica la corrispondenza dei codici identificativi fra quanto<br>presente nelle istruzioni TINN e quanto riportato nel Kit Excel RGS.<br>Le voci di cedolino, come di seguito indicato, dovranno contenere il<br>codice così come previsto nelle istruzioni TINN !!. |                    |                    |  |  |
|                 | Descrizione Colonna                                                                                                    | Cod. su Istruzioni | Cod. su Kit Excel. |  |  |
| Tabella 12      | STIPENDIO                                                                                                    | 2                  | A015               |  |  |
|                 | RIA-PROG.ECON.DI ANZIANITA'                                                                                                    | 4                  | A030               |  |  |
|                 | TREDICESIMA MENSILITA'                                                                                                    | 5                  | A035               |  |  |
|                 | ARRETRATI ANNO CORRENTE                                                                                                    | 6                  | A120               |  |  |
|                 | ARRETRATI ANNO PRECEDENTE                                                                                                    | 7                  | A045               |  |  |
|                 | RECUPERI DERIVANTI DA ASSENZE,<br>RITARDI, ECC                                                                                                    | 8                  | A070               |  |  |
| Tabella 13      | Già da diversi anni sono state Introdotte TRE nuove colonne:<br>S761–Competenze personale comandato/distaccato presso altra<br>amministrazione<br>I424–Indennità art. 42, comma 5-ter, d.Igs. 151/2001<br>S190–Indennità di staff/collaborazione<br>Da quest'anno è presente una nuova colonna:<br>S997–Arretrati A.P. per compensi Risultato/Produttività       |                    |                    |  |  |
| Tabella 14      | Confermata riga calcolata acquisendo i dati dall'imponibile 23 Perseo:<br>P035–Contributi a carico amministrazione x fondi Prev.Complem.                                                                                                    |                    |                    |  |  |
| Altre<br>novità | Per la consultazione delle altre Novità si rimanda alla circolare della RGS.                                                                                                    |                    |                    |  |  |

### **MENÙ PER LA GESTIONE DEL CONTO ANNUALE 2015**

I dati di riferimento di tutte le funzioni inerenti la compilazione del Conto Annuale 2015 si trovano tutti nell'anno 2015, pertanto richiamare la procedura **PAGHE 2** ed eseguire la scelta parametri di lavoro con mensilità **12.0 anno 2015**.

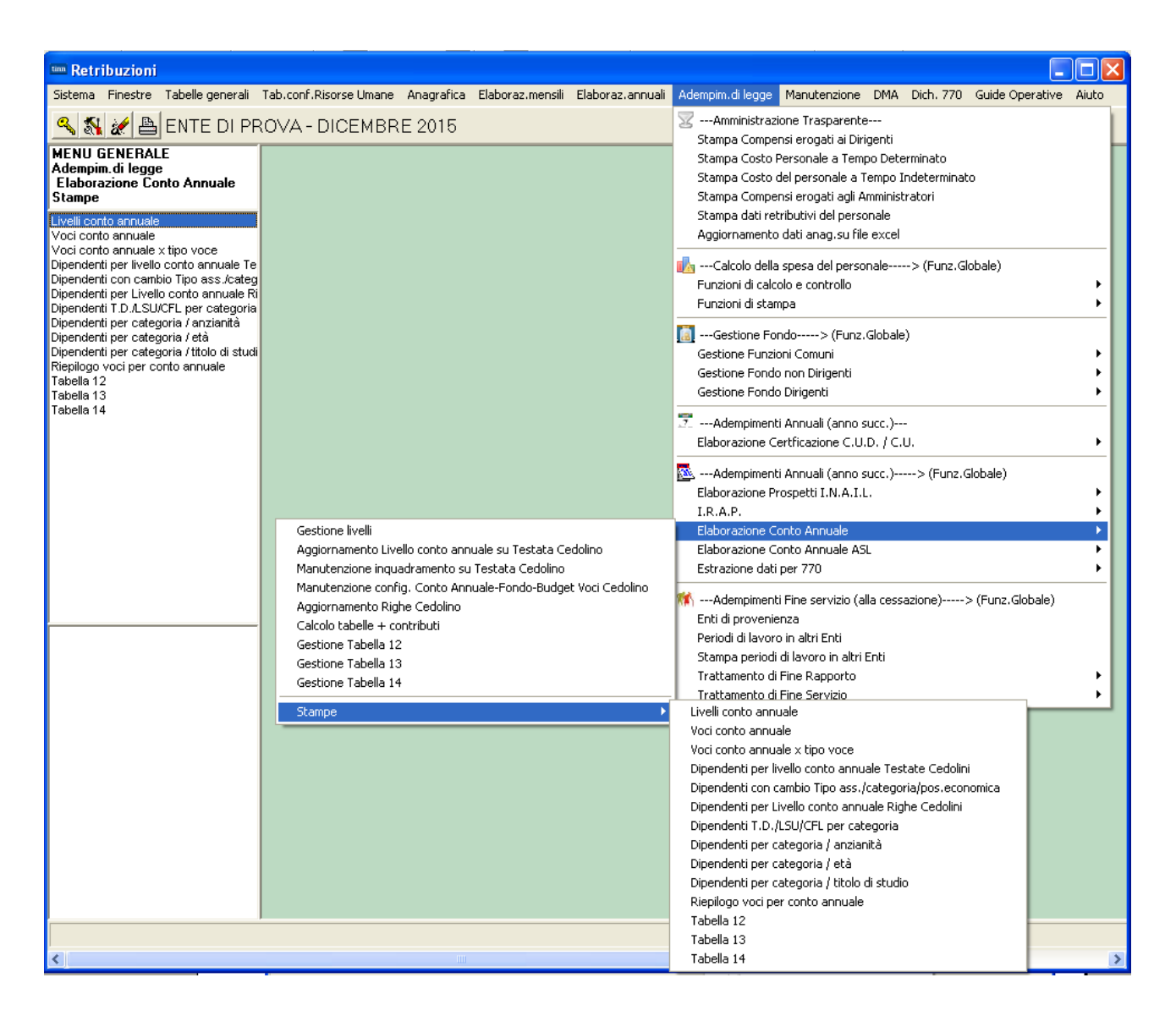

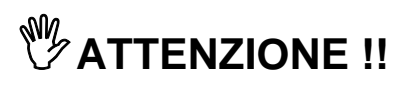

### La predisposizione del conto annuale si basa sulla corretta presenza dei cedolini relativi all'anno 2015.

Pertanto, se alcuni utenti hanno avviato la nuova procedura PAGHE\_2 in corso d'anno 2015, senza provvedere al recupero e/o caricamento dei cedolini dell'anno 2015, non si potranno eseguire i necessari calcoli automatici e quindi si dovranno adottare soluzioni diverse da quelle qui descritte.

| ARGOMENTO                                                                                                    | Sintesi Funzioni Preparatorie                                                                                                    |
|----------------------------------------------------------------------------------------------------|----------------------------------------------------------------------------------------------------|
| Stampa Voci per<br>Conto Annuale                                                                                           | <ul> <li>Con questa funzione è possibile eseguire dei controlli sul corretto<br/>rilancio delle voci nelle varie colonne delle Tabelle 12-13 e 14 del<br/>Conto Annuale.</li> </ul>                                                                                                    |
| <ul> <li>(Eventuale)</li> <li>Manutenzione Voci<br/>di cedolino</li> </ul>                                                 | <ul> <li>Per eseguire eventuali correzioni o integrazioni è disponibile la funzione di Gestione Anagrafica Voci di cedolino nella specifica pagina: Siope+C.to Annuale+Fondo.</li> <li>A supporto dei controlli è disponibile un elenco di voci standard di riferimento con relativi rilanci</li> </ul> |
| Stampa Numero<br>dipendenti x                                                                                              | - Eseguire la stampa Numero dipendenti x: Livello. In modo da elencare<br>tutti i codici Livelli/Categorie utilizzati dai vari dipendenti controllando la<br>corretta presenza del relativo codice x Livello Conto Annuale                                                                              |
| <ul> <li>(Eventuale)</li> <li>Manutenzione</li> <li>Categorie Livelli</li> </ul>                                           | - Per eseguire eventuali correzioni o integrazioni è disponibile la funzione di Gestione Tabella Categorie Livelli.                                                                                                    |
| Aggiornamento<br>Livello Conto<br>annuale su testata<br>cedolino                                                           | <ul> <li>Eseguire la Funzione di Aggiornamento Livello Conto annuale su<br/>testata del cedolino in quanto la nuova metodologia di calcolo con<br/>Paghe_2 richiede questa applicazione.</li> </ul>                                                                                                    |
| Stampa Dipendenti<br>x Livello Conto<br>Annuale                                                                            | - Eseguito l'Aggiornamento Livello Conto annuale su testata del cedolino, con questa funzione sarà possibile eseguire un riscontro della corretta ripartizione dei dipendenti per Livello Conto Annuale.                                                                                                |
| <ul> <li>(Eventuale)</li> <li>Manutenzione</li> <li>Livello Conto</li> <li>annuale su testata</li> <li>cedolino</li> </ul> | - Per eseguire eventuali correzioni o integrazioni è disponibile la funzione di Manutenzione su Testata Cedolino.                                                                                                    |
| > Aggiornamento<br>Righe Cedolino                                                                                          | - Eseguite le funzioni di controllo si potrà eseguire questa funzione di<br>"Aggiornamento Righe Cedolino" che provvederà ad aggiornare tutte le<br>righe di cedolino interessate secondo le nuove configurazioni e/o<br>eventuali manutenzioni eseguite.                                               |

| ARGOMENTO                                                                                                    | Sintesi Funzioni di Elaborazione                                                                                                    |
|----------------------------------------------------------------------------------------------------|----------------------------------------------------------------------------------------------------|
| Calcolo Tabelle +<br>Contributi                                                                                                    | - Eseguire il Calcolo Tabelle + Contributi del Conto Annuale                                                                                                    |
| ≻ Stampa Tabella 12                                                                                                    | - Consente di stampare la Tabella 12                                                                                                    |
| ≻ Stampa Tabella 13                                                                                                    | - Consente di stampare la Tabella 13                                                                                                    |
| ≻ Stampa Tabella 14                                                                                                    | - Consente di stampare la Tabella 14                                                                                                    |
| Manutenzioni<br>Tabelle 12-13 e 14                                                                                                    | - Consente di manutenere le Tabelle 12-13 e 14                                                                                                    |
| <ul> <li>Stampe di<br/>supporto<br/>compilazione</li> <li>(nel caso di mancato<br/>avviamento anche<br/>del modulo di<br/>Gestione Giuridica)</li> </ul> | <ul> <li>Tabella N. 2 "Personale con rapporto di lavoro flessibile"</li> <li>Tabella N. 7: Personale a tempo indeterminato e personale dirigente<br/>distribuito per classi di anzianità di servizio al 31 dicembre"Dipendenti<br/>per Categoria / Anzianità</li> <li>Tabella N. 8: "Personale a tempo indeterminato e personale dirigente<br/>distribuito per classi di età al 31 dicembre"</li> <li>Tabella N. 9: Personale dipendente a tempo indeterminato e personale<br/>dirigente distribuito per titolo di studio posseduto al 31 dicembre".</li> </ul> |

| ARGOMENTO                                                | Sintesi Funzioni di Controllo e Quadratura                                                                                                    |  |
|----------------------------------------------------------|----------------------------------------------------------------------------------------------------|--|
| Riepilogo Generale<br>Voci x Conto<br>Annuale T.IND.     | - Selezionare Tempo Indeterminato + Dirigenti (0),                                                                                                    |  |
| Riepilogo Generale<br>Voci x Conto<br>Annuale T.Det.     | - Selezionare Tempo determinato.                                                                                                    |  |
| Riepilogo Generale<br>Voci x Conto<br>Annuale "Altri"    | - Selezionare le altre eventuali categorie gestite CFL, LSU, ecc                                                                                                    |  |
| Riepilogo Generale<br>Voci x Conto<br>Annuale CoCoCo     | Selezionare CoCoCo.                                                                                                    |  |
| Tabulato Contributi<br>Sociali                           | - Selezionare x Tipo Assunzione CoCoCo.                                                                                                    |  |
| Riepilogo Generale<br>Voci x Conto<br>Annuale Cessati AP | - Selezionare "Cessati A/P".                                                                                                    |  |
| Tabulato Contributi<br>Sociali                           | - Selezionare "Solo Cessati AP".                                                                                                    |  |
| > Tabulato Contributi<br>Sociali                         | <ul> <li>Selezionare gli imponibili escludendo Irap e F.do Credito e/o altri imponibili<br/>da non riportare sul Conto Annuale,con i seguenti ulteriori criteri:</li> <li>Ordina per: Codice Imponibile, anno comp</li> <li>Stampa in forza + Cessati AC</li> <li>Stampa solo Totali x Imponibile</li> <li>Stampa Solo Totali Generali</li> </ul> |  |
| ➢ Riepilogo Generale<br>Voci                             | <ul> <li>Selezionare per il mese da controllare il codice Voce:</li> <li>9301 Recupero Contributo INADEL 2,5%</li> <li>Solo Totali</li> </ul>                                                                                                    |  |
| > Tabulato Contributi<br>Sociali IRAP                    | <ul> <li>Selezionare solo Irap, con i seguenti ulteriori criteri:</li> <li>Ordina per: Codice Imponibile, anno comp</li> <li>Stampa in forza + Cessati AC</li> <li>Stampa solo Totali x Imponibile</li> <li>Stampa Solo Totali Generali</li> </ul>                                                                                                |  |

## **Funzioni Preparatorie**

Stampa Voci x Conto Annuale

Questa funzione è presente nel menù:

- Adempim.di legge
  - o Elaborazione Conto Annuale

- Stampe

Con la dicitura:

> Voci conto annuale

#### o Azioni richieste

✓ Eseguire stampa e controllare i corretti rilanci delle voci nelle varie colonne delle tabelle 12-13 e 14.

| 🚥 Stampa voci cedolino con codici per stampa conto annuale |                      |
|------------------------------------------------------------|----------------------|
| 별 S                                                        | tampa 👖 <u>E</u> sci |
| Ente 1 ENTE DI PROVA                                       |                      |
|                                                            |                      |
|                                                            |                      |
|                                                            |                      |
| Selezione di stampa                                        |                      |
| C Tutte le voci                                            |                      |
| Esclusione partite di giro, voci figurative, voci fiscale  |                      |
|                                                            |                      |
| Solo partite di giro, voci figurative, voci fiscale        |                      |
|                                                            |                      |
|                                                            |                      |
|                                                            |                      |
|                                                            |                      |
|                                                            |                      |
| ٦.<br>٦                                                    | Anteprima di stampa  |

### Esempio di stampa:

|        | ENTE DI PROVA                          |            | Pa         | g. 1       |
|--------|----------------------------------------|------------|------------|------------|
|        | STAMPA VOCI CEDOLINO CON CODICI PE     | R CONTC    | ANNUAL     | E          |
| Codice | Descrizione                            | Tabella 12 | Tabella 13 | Tabella 14 |
| 2      | RETRIBUZIONE TABELLARE                 | 2          |            |            |
| 9      | INDENNTA' VACANZA CONTRATTUALE         |            | 1422       |            |
| 12     | INCREMENTO X POSIZIONE ECONOMICA FONDO | 2          |            |            |
| 21     | RIA                                    | 4          |            |            |
| 31     | INDENNTA' QUALIFICA VIV LIVELLO        |            | S999       |            |
| 61     | INDENNITA' DI VIGILANZA                |            | 1125       |            |
| 71     | RETR.POSIZIONE.Art.11 Cat.D-INADEL     |            | 1207       |            |
| 72     | RETR.POSIZIONE Art.11 Cat.D-NO INADEL  |            | 1207       |            |
| 75     | IND. ALTE PROFESSIONALITA ART. 32      |            | 1207       |            |
| 81     | AD PERSONAM NON RIASSORBIBILE          |            | S999       |            |
| 91     | INDENNITA' DI COMPARTO                 |            | 1222       |            |
| 92     | INDENNITA' DI COMPARTO FONDO           |            | 1222       |            |

(1 di 2)

#### Stampa Voci Conto Annuale x Tipo Voce

Questa funzione è presente nel menù:

- Adempim.di legge
  - o Elaborazione Conto Annuale

- Stampe

Con la dicitura:

#### > Voci conto annuale x tipo voce

#### o Azioni richieste

✓ Come indicato nella funzione di stampa descritta nel precedente paragrafo, eseguire stampa che raggrupperà le voci x Tipo Voce e controllare i corretti rilanci nelle varie colonne delle tabelle 12-13 e 14.

| um Stampa voci o                                           | ti cedolino per tipo voce con indicazione tabelle conto annuale |                    |
|------------------------------------------------------------|-----------------------------------------------------------------|--------------------|
|                                                            | 🖺 <u>S</u> tamp                                                 | ba 👖 Esci          |
| Ente                                                       | 1 ENTE DI PROVA                                                 |                    |
| Criteri di selezi                                          | one                                                             |                    |
|                                                            | Da codice voce 0 A codice voce 999999                           |                    |
|                                                            | Selezione di stampa                                             |                    |
|                                                            | (* Esclusione partite di giro, voci figurative e voci fiscali   |                    |
| ENTE DI PROVA                                              | Pag. 1                                                          | Esempio di stampa: |
|                                                            |                                                                 |                    |
| STAMPA VOCI                                                |                                                                 |                    |
| 1 Retribuzioni Tabellari                                   | TAB.12 TAB.13 TAB.14                                            |                    |
| 9 INDENNITA' VACANZA CONTRATTUALE                          | 422                                                             |                    |
| 12 INCREMENTO × POSIZIONE ECONOMICA FOND                   | 0 2                                                             |                    |
| 21 RIA                                                     | 4                                                               |                    |
| 31 INDENNITA' QUALIFICA VIV LIVELLO                        | S999                                                            |                    |
| 81 AD PERSONAMINON RIASSORBIBILE                           | S999                                                            |                    |
| 91 INDENNITA' DI COMPARTO                                  | 1222                                                            |                    |
| 92 INLEMNIA: LI CUMPARTO FONDO<br>161 AD DEDSONAM CON 2003 | 1222                                                            |                    |
| 2 Ind vinilanza scoladica posizione                        | 19999<br>rigulato TAR 12 TAR 12                                 |                    |
| 61 INDENNITA' DI VIGILANZA                                 | 1125                                                            |                    |
| 71 RETR.POSIZIONE Art.11 Cat.D-INADEL                      | 1207                                                            |                    |
| 72 RETR.POSIZIONE Art. 11 Cat.D-NO INADEL                  | 1207                                                            |                    |
| 75 IND. ALTE PROFESSIONALITA ART. 32                       | 1207                                                            |                    |
| 101 IND. ASILI NDO (ART. 6 CONL 2001)                      | 1143                                                            |                    |
| 102 IND. ASILI NDO (ART. 6 Q. FONDO)                       | 1143                                                            |                    |
| 103 IND. ASILI NIDO 10 M (ART 31 CONL 2000)                | 1143                                                            |                    |
| 182 RETR.POSIZIONE DIRIGENTI                               | 1207                                                            |                    |
| 191 RETR POSIZIONE SEGRETARIO                              | 1207                                                            |                    |
| 192 MAGG.REIR.POSIZIONE SEGRETARIO                         | 1207<br>TAR (2) TAR (2) TAR (4)                                 |                    |
| 5 Competenze Accessorie                                    | IAB.12 IAB.13 IAB.14                                            |                    |
| 441 INCONNER LISAGIO                                       | 2004                                                            |                    |

L'Elenco Voci Conto Annuale per Tipo Voce da utilizzare come possibile confronto, è disponibile nel file:

# ✓ <u>Elenco voci Conto Annuale per Tipo Voce</u>

Presente nel Menù Guide Operative.

(2 di 2)

#### (Eventuale) Manutenzione Voci di Cedolino

Questa funzione è presente nel menù:

- Anagrafica
  - Con la dicitura:
    - > Voci di Cedolino (o la specifica funzione presente nel menù Conto Annuale)

#### • Azioni richieste

✓ Eseguire le eventuali manutenzioni necessarie per i corretti rilanci delle voci nelle varie colonne delle tabelle 12-13 e 14.

| um Voci di cedolino                                                                                     |                                                                                                    |  |  |  |
|----------------------------------------------------------------------------------------------------|----------------------------------------------------------------------------------------------------|--|--|--|
|                                                                                                    | 📔 Esci                                                                                                    |  |  |  |
| Voce 2 RETRIBUZIONE TABELLARE                                                                           | <b>X</b>                                                                                                    |  |  |  |
| Configuraz   Config + Collegam.con FIN.   Config. Previd.   XIII + Ass/Malattia + Sett.Stat. Sig        | ppe+C.to Annuale+Fondo                                                                                            |  |  |  |
| Codici Siope (nel caso di P.G. le prime due righe corrisp. rispett.al cod. del Mar                      | nd. e al cod.della Revers.)                                                                                       |  |  |  |
| Cod. SIOPE - Tempo indeterminato 1101 🝸 Competenze fisse per il personale a tempo                       | indeterminato                                                                                                    |  |  |  |
| Cod. SIOPE - Tempo determinato 1104 Competenze fisse ed accessorie per il personale a tempo determinato |                                                                                                    |  |  |  |
| Cod. SIOPE - COCOCO, CFL, ecc. 1105 Z Altre spese di personale (lavoro flessibile:                      | Cod. SIOPE - COCOCO, CFL, ecc. 1105 Altre spese di personale (lavoro flessibile: personale con contratto di forma |  |  |  |
| Cod. SIOPE - Personale comandato                                                                        |                                                                                                    |  |  |  |
| Cod. SIOPE - Amministratori 1325 Z Spese per gli organi istituzionali dell'ente -                       | Indennità                                                                                                    |  |  |  |
| Codici di spesa per il la gestione del controlle<br>Cod. SPESA - Spese Incluse                          | corrispondenza                                                                                                    |  |  |  |
| Cod. SPESA - Spese Escluse Codice numerico così co                                                      | ome previsto in 0,00                                                                                              |  |  |  |
| Voce valida per il calcolo della spesa dei dipendenti ces questa guida !!.                              |                                                                                                    |  |  |  |
| Collegamento con Conto Arnuale                                                                          |                                                                                                    |  |  |  |
| Tabella 12 2 🗡 Tabella 13 Tabella 14                                                                    | Tabella 15                                                                                                    |  |  |  |
| Collegamento con Gestione Risorse Decentrate                                                            | Collegamento con Gestione Risorse Decentrate                                                                      |  |  |  |
| Tipo Voce 2                                                                                             |                                                                                                    |  |  |  |
| Assogget.         Progressivi         Formula         Capitoli         Determine                        | Pa <u>r</u> tite giro <u>N</u> ote                                                                                |  |  |  |
| Nuovo F8 Edita F5 Cancella F6 Aggiorna F9                                                               | Annulla F7                                                                                                    |  |  |  |

Di seguito si ripropone la tabella di corrispondenza dei codici Tabella 12 e le principali novità per l'assegnazione dei codici alle voci di cedolino per la compilazione delle tabelle 13 e 14

Per il dettaglio è disponibile L'Elenco Voci Conto Annuale per Tipo Voce (file Excel), da utilizzare come confronto, è disponibile nel file:

✓ Elenco voci Conto Annuale per Tipo Voce

| Tabella    | Note                                                                                                    |                       |                       |  |  |
|------------|----------------------------------------------------------------------------------------------------|-----------------------|-----------------------|--|--|
|            | Di seguito si indica la corrispondenza dei codici identificativi fra quanto presente nelle istruzioni<br>TINN e quanto riportato nel Kit Excel RGS.<br>Le voci di cedolino, come di seguito indicato, dovranno contenere il codice così come<br>previsto nelle istruzioni TINN !!.                                                                      |                       |                       |  |  |
| Tabella 12 | Descrizione Colonna                                                                                                    | Cod. su<br>Istruzioni | Cod. su Kit<br>Excel. |  |  |
|            | STIPENDIO                                                                                                    | 2                     | A015                  |  |  |
|            | RIA-PROG.ECON.DI ANZIANITA'                                                                                                    | 4                     | A030                  |  |  |
|            | TREDICESIMA MENSILITA'                                                                                                    | 5                     | A035                  |  |  |
|            | ARRETRATI ANNO CORRENTE                                                                                                    | 6                     | A120                  |  |  |
|            | ARRETRATI ANNO PRECEDENTE 7                                                                                                    |                       |                       |  |  |
|            | RECUPERI DERIVANTI DA ASSENZE, RITARDI, ECC 8 AI                                                                                                    |                       | A070                  |  |  |
| Tabella 13 | Già da diversi anni sono state Introdotte TRE nuove colonne:<br>S761–Competenze personale comandato/distaccato presso altra amministrazione<br>I424–Indennità art. 42, comma 5-ter, d.lgs. 151/2001<br>S190–Indennità di staff/collaborazione<br>Da quest'anno è presente una nuova colonna:<br>S997–Arretrati A.P. per compensi Risultato/Produttività |                       |                       |  |  |

### (Eventuale) Manutenzione Tabella Categorie/Livelli

Questa funzione è presente nel menù:

- Anagrafica
  - o Stampe
    - Dipendenti

Con la dicitura:

> Numero dipendenti per...

#### o Azioni richieste

 Eseguire la stampa per "Livelli" e controllare che ad ogni codice "Categoria/Livelli" sia correttamente indicato il codice livello Conto Annuale.

|         |                             |                       | 🕒 <u>S</u> tampa           | <u> </u> |
|---------|-----------------------------|-----------------------|----------------------------|----------|
| Ente    | 1 ENTE DI F                 | PROVA                 |                            |          |
| - Crite | eri di selezione            |                       |                            |          |
|         |                             | Anno 2015             |                            |          |
|         |                             | Inizio periodo        | -<br>  -                   |          |
|         |                             | Fine periodo          |                            |          |
|         | Tipo stampa                 |                       |                            |          |
|         | <ul> <li>Livelli</li> </ul> | C Capitolo/Ufficio    | C Qualifica per imponibile |          |
|         | C Capitolo                  | 🔿 Qualifica           | C Ufficio/livello          |          |
|         | C Ufficio                   | O Qualifica operativa | C Tipo Assunzione          |          |
|         |                             |                       |                            |          |

| ENTE DI PROVA               |                                                       | Pag. 1           |
|-----------------------------|-------------------------------------------------------|------------------|
| NUMERC                      | DIPENDENTI PER LIVELLI                                |                  |
| Codice Descrizione          |                                                       | Numerodipendenti |
| In Forza                    |                                                       |                  |
| 90 DIRIGENTE T.I            | 0D0164 - Qualifica dirigenziale a tempo indeterminato | 3                |
| 91 DIRIGENTE T.D            | 0D0165 - Qualifica dirigenziale a tempo determinato   | 1                |
| 96 SEGRETARIO B             | 0D0103 - Segretario B                                 | 1                |
| 903 AMMINISTRATORE          | -                                                     | 43               |
| 1 CategA1 - A - A1          | 053000 - Posizione economica di accesso A1            | 1                |
| 11 Categ-B1-acc.B1 - B - B1 | 054000 - Posizione economica di accesso B1            | 10               |
| 12 Categ.B2-acc.B1 - B - B2 | 032000 - Posizione economica B2                       | 3                |
| 13 Categ.B3-acc.B1 - B - B3 | 034000 - Posizione economica B3                       | 5                |
| 23 Categ-B3-acc.B3 - B - B3 | 055000 - Posizione economica di accesso B3            | 2                |
| 14 Categ.B4-acc.B1 - B - B4 | 036495 - Posiz.econ. B4 profili accesso B1            | 10               |
| 15 Categ.B5-acc.B1 - B - B5 | 037493 - Posiz.econ. B5 profili accesso B1            | 1                |
| 25 Categ-B5-acc.B3 - B - B5 | 037492 - Posiz.econ. B5 profili accesso B3            | 6                |
| 26 Categ-B6-acc.B3 - B - B6 | 038490 - Posiz.econ. B6 profili accesso B3            | 7                |
| 27 Categ.B7-acc.B3 - B - B7 | 0B7A00 - Posizione economica B7 profilo accesso B3    | 4                |
| 31 CategC1 - C - C1         | 056000 - Posizione economica di accesso C1            | 13               |
| 131 CategC1 Vig - C - C1    | 056000 - Posizione economica di accesso C1            | 6                |
| 32 CategC2 - C - C2         | 042000 - Posizione economica C2                       | 23               |
| 33 CategC3 - C - C3         | 043000 - Posizione economica C3                       | 18               |
| 34 CategC4 - C - C4         | 045000 - Posizione economica C4                       | 6                |
| 35 CategC5 - C - C5         | 046000 - Posizione economica C5                       | 5                |
| 41 Categ-D1-acc.D1 - D - D1 | 057000 - Posizione economica di accesso D1            | 3                |

(1 di 2)

### (Eventuale) Manutenzione Tabella Categorie/Livelli

Questa funzione è presente nel menù:

• Tab.conf.Risorse Umane

Con la dicitura:

- > Tabella categorie / livelli
- o Azioni richieste
  - Eseguire le eventuali manutenzioni necessarie per l'attribuzione del corretto Livello Conto Annuale alle categorie/livelli riportati nella stampa descritta nel paragrafo precedente.

| 🚥 Categorie - Posizioni economiche                                                    |             |                 |             |                |                       |
|---------------------------------------------------------------------------------------|-------------|-----------------|-------------|----------------|-----------------------|
|                                                                                       |             |                 |             |                |                       |
| Codice livello 🗓 📔                                                                    |             |                 |             |                |                       |
| Descrizione CategA1 Contr                                                             | r. Comparto | 👻 Cat           | egoria A    | Pos.econor     | mica A1               |
| Conto annuale 053000 🛛 🖹 Posizione economica di ad                                    | ccesso A1   | GG. contr       | attuali 2   | 26 HH. contrat | tuali 156             |
| Tipo rotrib C Paga grania C Paga giornaliera C Mensile Rateo ferie 0 Rateo permessi 0 |             |                 |             |                |                       |
| Calcolo XIII C. Calcolo in 12 ratei C. Calcolo in 365 esimi Cod. Categoria di base 1  |             |                 |             |                |                       |
| Arr. to cedolino C Nessun Arr. to 💿 Unità di Euro                                     |             |                 |             |                |                       |
| Voce Descrizione                                                                      | Importo     | Imp.Annuale     | Data Inizio | Data Fine      | Data Re 📥             |
| 2 RETRIBUZIONE TABELLARE                                                              | 1359,55     | € 16.314,60     | 01/01/2009  | 31/12/9999     | 31/12/201             |
| 9 INDENNITA' VACANZA CONTRATTUALE                                                     | 10,2        | € 122,40        | 01/07/2010  | 31/12/9999     | 31/12/201             |
| 31 INDENNITA' QUALIFICA I/IV LIVELLO                                                  | 5,38        | € 64,56         | 01/01/1998  | 31/12/9999     | 31/12/201             |
| 91 INDENNITA' DI COMPARTO                                                             | 3,09        | € 37,08         | 01/01/2002  | 31/12/9999     | 31/12/201             |
| 92 INDENNITA' DI COMPARTO FONDO                                                       | 29,31       | € 351,72        | 31/12/2003  | 31/12/9999     | 31/12/201             |
| 9 INDENNITA' VACANZA CONTRATTUALE                                                     | 6,12        | € 73,44         | 01/04/2010  | 30/06/2010     | 31/12/201             |
|                                                                                       |             |                 |             |                |                       |
|                                                                                       |             |                 |             |                |                       |
| Voce 2 RETRIBUZIONE TABELLARE                                                         |             |                 |             | Importo        | 1359,55               |
| Voce 2 RETRIBUZIONE TABELLARE<br>Data Inizio 01/01/2009 Data Fine 31/12               | 79999 [     | Data Reg. 31/12 | 2/2012 F    | Importo        | 1359,55<br>31/12/9999 |

(2 di 2)

Questa funzione è presente nel menù:

- Adempim. di legge
  - o Elaborazione Conto Annuale

Con la dicitura:

> Aggiornamento Livello conto annuale su Testata Cedolino

#### o Azioni richieste

 Eseguire la Funzione di Aggiornamento Livello Conto annuale su testata cedolino in quanto la nuova metodologia di calcolo con Paghe\_2 richiede questa applicazione

| Aggiornamento live | llo conto annuale s | su testata cedolino           |                    |         |        |
|--------------------|---------------------|-------------------------------|--------------------|---------|--------|
| 1 ENTE DI PRO      | VA                  |                               |                    |         |        |
|                    | Limiti inferiori    | 7                             | Limiti superiori   |         |        |
|                    | Anno                | o 2015                        |                    |         |        |
|                    | 🦵 Conferma a        | aggiornamento Livelli conto a | nnuale             |         |        |
|                    | ERRORE              |                               |                    |         |        |
|                    | Attivare il f       | flag di conferma prima di ese | guire la funzione. |         |        |
|                    | 0%                  | ОК                            |                    | 🚈 Avvia | E Esci |
|                    | 0%                  |                               |                    | <u></u> | E SOI  |

| Campo                                              | Descrizione                                                                                                    |
|----------------------------------------------------|----------------------------------------------------------------------------------------------------|
| Conferma<br>aggiornamento<br>Livelli conto annuale | La funzione richiese l'attivazione del check di Conferma prima di poter essere eseguita, altrimenti presenterà il messaggio di attenzione sopra riportato. |

| Metodi applicati                                                       | Descrizione                                                                                                    |
|------------------------------------------------------------------------|----------------------------------------------------------------------------------------------------|
| Dipendenti a Tempo<br>Indeterminato                                    | Per quanto riguarda i dipendenti a tempo indeterminato sarà preso il codice<br>Categoria/Livello memorizzato mese per mese sulla testata del cedolino, reperito il<br>relativo codice livello Conto Annuale ad ogni codice categoria/livello associato, (vedi<br>paragrafi precedenti) e quindi associato il livello Conto Annuale ad ogni mese e per<br>ogni dipendente. In questo modo si terrà traccia di eventuali "cambi" di<br>categoria/livello nel corso dell'anno. |
| Collaboratori Staff<br>del sindaco<br>Dirigenti a Tempo<br>Determinato | Per quanto riguarda questa tipologia di dipendenti a tempo Determinato sarà preso il codice <b>Tipo Assunzione</b> memorizzato mese per mese sulla testata del cedolino, reperito il relativo codice livello Conto Annuale ad ogni codice Tipo Assunzione associato, e quindi associato il livello Conto Annuale ad ogni mese e per ogni dipendente.                                                                                                    |
| Tempo Determinato<br>Cococo<br>LSU, ecc                                | Per quanto riguarda questa tipologia di dipendenti qui richiamati, che vengono esposti nelle specifiche righe della Tabella 14, sarà preso il codice <b>Tipo Assunzione</b> memorizzato mese per mese sulla testata del cedolino, reperito il relativo codice livello Conto Annuale ad ogni codice Tipo Assunzione associato, e quindi associato il livello Conto Annuale ad ogni mese e per ogni dipendente. (ZZZZZ1, ZZZZ25, ZZZZ24, ecc)                                 |

(1 di 4)

#### (2 di 4)

#### • Metodo Applicato x Dipendenti a Tempo Indeterminato (Tipo Assunzione 1)

Per quanto riguarda i dipendenti a tempo indeterminato sarà preso il codice Categoria/Livello memorizzato mese per mese sulla testata del cedolino, reperito il relativo codice livello Conto Annuale ad ogni codice categoria/livello associato, (vedi paragrafi precedenti) e quindi associato il livello Conto Annuale ad ogni mese e per ogni dipendente. In questo modo si terrà traccia di eventuali "cambi" di categoria/livello nel corso dell'anno.

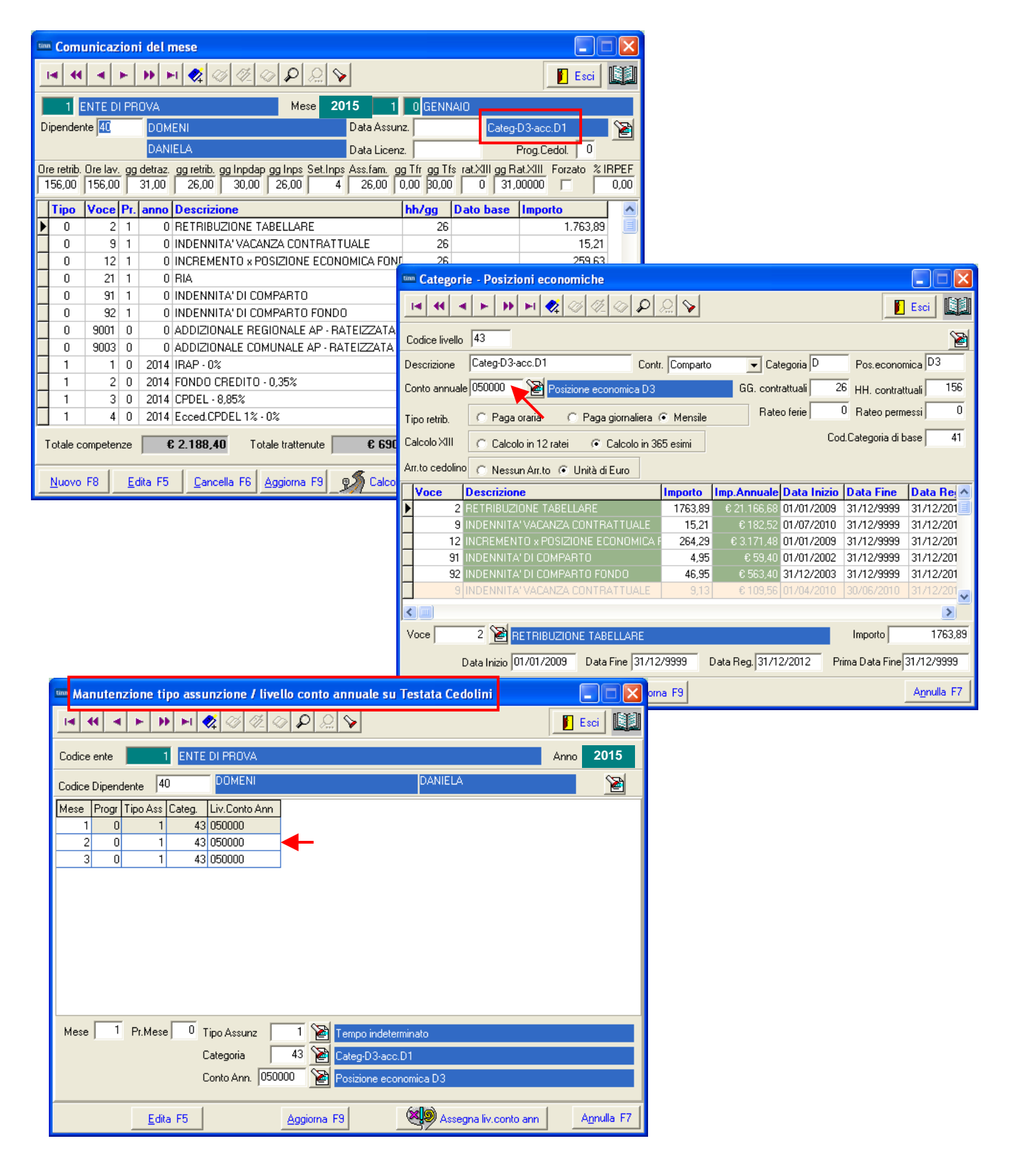

- o Metodo Applicato x Dipendenti Collaboratori Staff del sindaco (Tipo Assunzione 12)
- o Metodo Applicato x Dipendenti Dirigenti a Tempo Determinato (Tipo Assunzione 14)
  - Per quanto riguarda questa tipologia di dipendenti a tempo Determinato sarà preso il codice Tipo Assunzione memorizzato mese per mese sulla testata del cedolino, reperito il relativo codice livello Conto Annuale ad ogni codice Tipo Assunzione associato, e quindi associato il livello Conto Annuale ad ogni mese e per ogni dipendente.

Questa funzione è presente nel menù:

- Adempim. di legge
  - o Elaborazione Conto Annuale

Con la dicitura:

### > Manutenzione inquadramento su Testata Cedolino

#### o Azioni richieste

✓ Eseguire eventuali manutenzioni sul campo "Tipo di Assunzione" o "Livello Conto Annuale" nel caso dovessero risultare non corretti.

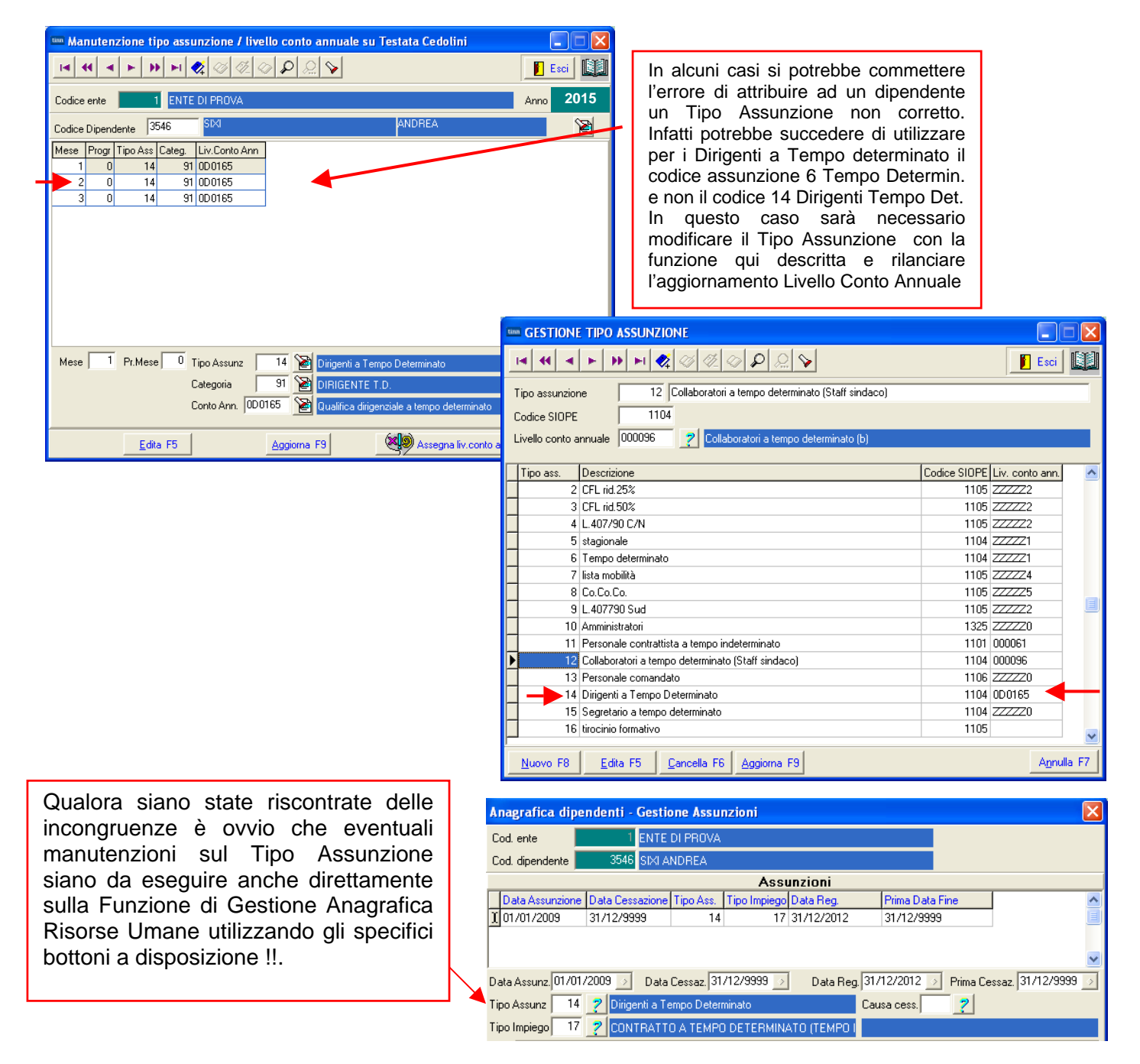

(3 di 4)

- Metodo Applicato x Dipendenti Tempo Determinato (Tipo Assunzione 6)
- Metodo Applicato x CoCoCo (Tipo Assunzione 8)
- Metodo Applicato x LSU (Tipo Assunzione 7)
- Metodo Applicato x .... Ecc..

✓ Per quanto riguarda la tipologia di dipendenti qui richiamati, che vengono esposti nelle specifiche righe della Tabella 14, sarà preso il codice Tipo Assunzione memorizzato mese per mese sulla testata del cedolino, reperito il relativo codice livello Conto Annuale ad ogni codice Tipo Assunzione associato, e quindi associato il livello Conto Annuale ad ogni mese e per ogni dipendente. (ZZZZZ1, ZZZZ25, ZZZZ24, ecc..)

Questa funzione è presente nel menù:

- Adempim. di legge
  - Elaborazione Conto Annuale

Con la dicitura:

#### Manutenzione inquadramento su Testata Cedolino

- o Azioni richieste
  - ✓ Eseguire eventuali manutenzioni sul campo "Tipo di Assunzione" o "Livello Conto Annuale" nel caso dovessero risultare non corretti.

| 🏧 Manutenzione tipo assunzione / livello conto annuale su Testata Cedolini 📃 🚺                                                                                                    |             |
|----------------------------------------------------------------------------------------------------|-------------|
|                                                                                                    |             |
| Codice ente 1 ENTE DI PROVA Anno 20                                                                                                    | 015         |
| Codice Dipendente 3548 GALLINNU SILVIO                                                                                                    | 2           |
| Mese Progr Tipo Ass Categ. Liv.Conto Ann<br>1 0 6 53 ZZZZZ1                                                                                                    |             |
| 2 0 6 53 ZZZZ1<br>2 0 6 53 ZZZZ1                                                                                                    |             |
| 0 0                                                                                                    |             |
|                                                                                                    |             |
|                                                                                                    |             |
|                                                                                                    |             |
|                                                                                                    |             |
| Mese 1 Pr.Mese 0 Tipo Assunz 6 😿 Tempo determinato                                                                                                    |             |
| Categoria 53 🔡 Categ-D3-acc.D3                                                                                                    |             |
| Conto Ann. ZZZZZ1 👔 Personale a tempo determinato                                                                                                    |             |
| Edita F5 Aggiorna F9 Assegna liv.conto ann Agnuil                                                                                                    | a F7        |
|                                                                                                    |             |
| Anagrafica dipendenti - Gestione Assunzioni                                                                                                    |             |
| Cod. ente 1 ENTE DI PROVA                                                                                                    |             |
| Cod. dipendente 3548 GALLINNU SILVIO Assunzioni                                                                                                    |             |
| Data Assunzione Data Cessazione Tipo Ass. Tipo Impiego Data Reg. Prima Data Fine                                                                                                    | ^           |
| 1/ 31/12/2012 31/12/3333                                                                                                    |             |
|                                                                                                    |             |
| Data Assunz 20/07/2009 Data Cessaz 31/12/9999 Data Reg. 31/12/2012 Prima Cessaz 31<br>Tipo Assunz 6 2 Tempo determinato Causa cess. 2                                                              | 1/12/9999 🕓 |
| Tipo Impiego 17 2 CONTRATTO A TEMPO DETERMINATO (TEMPO I                                                                                                    |             |
| Nota                                                                                                    |             |
| Tutore di appartenenza                                                                                                    |             |
| Progr. Codice Descrizione Data Inizio Data Fine                                                                                                    | Data Re     |
| I 6 IEMPU DE IERMINATU 20/0//2009  31/12/9999                                                                                                    | 20/07/20(   |
|                                                                                                    | >           |
|                                                                                                    |             |
| Prg         1         Cod.         6         ?         TEMPO DETERMINATO           Leisia         20/07/2009         Sizes         31/12/9999         Rep. 20/07/2009         Drive for 31/12/9999 | 999         |

Qualora siano state riscontrate delle incongruenze è ovvio che eventuali manutenzioni sul Tipo Assunzione siano da eseguire anche direttamente sulla Funzione di Gestione Anagrafica Risorse Umane utilizzando gli specifici bottoni a disposizione !!.

(4 di 4)

### Stampa dipendenti x livello Conto Annuale Testata Cedolino

Questa funzione è presente nel menù:

- Adempim. di legge
  - o Elaborazione Conto Annuale

- Stampe

### Con la dicitura:

> Dipendenti per livello conto annuale su Testata Cedolino

#### o Azioni richieste

 Eseguire la Funzione di Stampa controllando le congruenze di classificazione per ogni livello conto annuale.

| 🚥 Stampa dipendenti per livello conto annuale                    |                  |                 |
|------------------------------------------------------------------|------------------|-----------------|
|                                                                  | 🖺 <u>S</u> tampa | <u><u> </u></u> |
| Ente 1 ENTE DI PROVA                                             |                  |                 |
| Scelta limiti di selezione                                       |                  |                 |
| Anno 2015                                                        |                  |                 |
| Sel. tipo assunz.<br>© Intervallo Da tipo ass. Da tipo ass. 9333 | 909              |                 |
| C Elenco                                                         |                  |                 |
| Stampa solo dipendenti in forza il 31/12 🛛 🦵                     |                  |                 |
| Stampa solo dipendenti con num.mens. > 0 🦷                       |                  |                 |
| Stampa solo dipendenti senza livello conto annuale 🛛 🧮           |                  |                 |
|                                                                  |                  |                 |
|                                                                  | 🔽 Antep          | rima di stampaj |

Esempio di stampa:

|     | ENTE DI PROVA        | LIVELLO 0D0165   | Qualifica    | dirigenzi    | ale a tempo determi | inato |                               | Pag. 1 |
|-----|----------------------|------------------|--------------|--------------|---------------------|-------|-------------------------------|--------|
|     |                      | 0D0165           | Qualifica    | dirigenzi    | ale a tempo determi | inato |                               |        |
| Prg | Codic Cognome e nome | Codice fiscale   | Data assunz. | Data licenz. | Lic. Livello        | Tipo  | o assunzione                  | N.Mesi |
| 1   | 3546 SIXI ANDREA     | SXINDR69A05L103R | 01/01/2009   | 31/12/9999   | 91 DIRIGENTE T.D.   | 14    | Dirigenti a Tempo Determinato | 3      |
|     |                      |                  |              |              |                     |       | Totale mesi lavorati          | 3      |

(1 di 3)

### Stampa dipendenti x Livello Conto Annuale Righe Cedolino

Questa funzione è presente nel menù:

- Adempim. di legge
  - o Elaborazione Conto Annuale

- Stampe

Con la dicitura:

> Dipendenti per Livello conto annuale su Righe Cedolino

#### o Azioni richieste

- Eseguire preventivamente a Funzione di Aggiornamento Righe di Cedolino (descritta nei paragrafi successivi).
- Eseguire la Funzione di Stampa controllando le congruenze di classificazione per ogni livello conto annuale.

| 🚥 Stampa dipendenti per Livello Conto A | Annuale (Righe di cedolino) |                  |               |
|-----------------------------------------|-----------------------------|------------------|---------------|
|                                         |                             | 🖺 <u>S</u> tampa | <u>I</u> Esci |
| Ente 1 ENTE DI PROVA                    |                             |                  |               |
| Scelta limiti di selezione<br>Anno      | 2015 €                      |                  |               |
|                                         |                             |                  |               |

#### Esempio di stampa:

|          | ENTE DI PROVA                            |                                    |                                                     |                                   |            |                                               |   |   | Pag. 1                |
|----------|------------------------------------------|------------------------------------|-----------------------------------------------------|-----------------------------------|------------|-----------------------------------------------|---|---|-----------------------|
|          | STAMPA DIPENDENTI DEL                    | LIVELLO 0D0165                     | Qualifica                                           | dirigenzial                       | e ater     | npo determinato                               |   |   |                       |
|          |                                          | 0D0165                             | Qualifica                                           | dirigenzial                       | e ater     | npo determinato                               |   |   |                       |
|          |                                          |                                    |                                                     |                                   |            |                                               |   |   |                       |
| Prg      | Codic Cognome e nome                     | Codice fiscale                     | Data assunz.                                        | Data licenz.                      | Tipo       | assunzione                                    |   |   | N.Mesi                |
| Prg<br>1 | Codic Cognome e nome<br>3546 SIXI ANDREA | Codice fiscale<br>SXINDR69A05L103R | <b>Data assunz.</b><br>01 <i>1</i> 01 <i>1</i> 2009 | <b>Data licenz.</b><br>31/12/9999 | Tipo<br>14 | o assunzione<br>Dirigenti a Tempo Determinato | 1 | 3 | <b>N.Mesi</b><br>3,00 |

| Campo              |                        |                       |                        |               | Descrizio               | ne    |          |    |        |    |      |
|--------------------|------------------------|-----------------------|------------------------|---------------|-------------------------|-------|----------|----|--------|----|------|
| Mese inizio – Fine | In questa<br>movimenta | stampa<br>ti da/a olt | rispetto<br>re al Tipo | alla<br>di As | precedente<br>sunzione. | viene | indicato | il | numero | di | mesi |

(2 di 3)

#### Stampa dipendenti con cambio di livello

Questa funzione è presente nel menù:

- Adempim. di legge
  - o Elaborazione Conto Annuale

- Stampe

Con la dicitura:

> Dipendenti con cambio di livello

### o Azioni richieste

- ✓ Qual'ora fosse ancora presente cancellare la Mensilità 81.0 Calcolo Costo Residuo
- ✓ Eseguire la Funzione di Stampa controllando gli eventi presentati.

| 🎟 Stampa dipendenti che hanno cambiato livello nell'anno |        |               |
|----------------------------------------------------------|--------|---------------|
| _                                                        | Stampa | <u>I</u> Esci |
| Ente 1 ENTE DI PROVA                                     |        |               |
| Anno 2015 🕏                                              |        |               |
|                                                          | Antepr | ima di stampa |

La segnalazione della variazione di Categoria/Posizione Economica, come previsto dalla stessa Circolare della Ragioneria Generale dello Stato, tiene conto del "Criterio di Applicazione del **Provvedimento**".

Saranno quindi evidenziati in due tabulati separati, tutti quei dipendenti che nel corso del 2015 sulla testata del cedolino, presentano una variazione sia di Tipo Assunzione che di Categoria/Posizione Economica.

Con questo tabulato si potranno così eseguire tutti i riscontri, sia sui dipendenti, che sui loro mesi interessati a "Variazione" di Tipo Assunzione e Categoria/Posizione Economica.

Esempio di stampa:

|            | ENTE DI PR   | IOVA |           |           |                      |              |                   |             |                          | Pag. | 1 |
|------------|--------------|------|-----------|-----------|----------------------|--------------|-------------------|-------------|--------------------------|------|---|
|            | _            | ST.  | AMPA DIPE | NDENTI CH | E HANNO CAM          | BIATO CATEGO | RIA / POS.ECC     | NOMICA NE   | LL'ANNO                  |      |   |
| Dipendente |              | Mes  | 9         | Tipo      | assunzione           | Catego       | ria/pos.economica | Livello cor | nto annuale              |      |   |
| 40 DOM     | MENI DANIELA |      |           | DMN       | DNI54T58E058Y        |              |                   |             |                          |      |   |
|            |              | 1    | GENN AIO  | 1         | Tempo in determinato | 42           | Categ-D2-acc.D1   | 049000      | Posizione economica D2 < |      |   |
|            |              | 2    | FEBBRAIO  | 1         | Tempo in determinato | 43           | Categ-D3-acc.D1   | 050000      | Posizione economica D3 < |      |   |
|            |              | з    | MARZO     | 1         | Tempo in determinato | 43           | Categ-D3-acc.D1   | 050000      | Posizione economica D3   |      |   |
|            |              | 4    | APRILE    | 1         | Tempo in determinato | 43           | Categ-D3-acc.D1   | 050000      | Posizione economica D3   |      |   |
|            |              | 5    | MAGGIO    | 1         | Tempo in determinato | 43           | Categ-D3-acc.D1   | 050000      | Posizion e economica D3  |      |   |
|            |              | 6    | GIUGNO    | 1         | Tempo in determinato | 43           | Categ-D3-acc.D1   | 050000      | Posizione economica D3   |      |   |
|            |              | 7    | LUGLIO    | 1         | Tempo in determinato | 43           | Categ-D3-acc.D1   | 050000      | Posizione economica D3   |      |   |
|            |              | 8    | AGOSTO    | 1         | Tempo in determinato | 43           | Categ-D3-acc.D1   | 050000      | Posizione economica D3   |      |   |
|            |              | 9    | SETTEMBRE | 1         | Tempo in determinato | 43           | Categ-D3-acc.D1   | 050000      | Posizione economica D3   |      |   |
|            |              | 10   | OTTOBRE   | 1         | Tempo in determinato | 43           | Categ-D3-acc.D1   | 050000      | Posizione economica D3   |      |   |
|            |              | 11   | NOVEMBRE  | 1         | Tempo in determinato | 43           | Categ-D3-acc.D1   | 050000      | Posizione economica D3   |      |   |
|            |              | 12   | DICEMBRE  | 1         | Tempo in determinato | 43           | Categ-D3-acc.D1   | 050000      | Posizion e economica D3  |      |   |

(3 di 3)

#### (Eventuale) Manutenzione Livello Conto annuale su testata cedolino (1 di 1)

Questa funzione è presente nel menù:

- Adempim. di legge
  - o Elaborazione Conto Annuale

Con la dicitura:

#### > Manutenzione inquadramento su Testata Cedolino

#### o Azioni richieste

✓ Eseguire eventuali manutenzioni sul campo "Tipo di Assunzione" o "Livello Conto Annuale" nel caso dovessero risultare non corretti.

| 🚥 Manutenzione tipo assunzione / livello co                                                                                                    | nto annuale su Testata Cedolini 📃 🗖 🔀                                                            |
|----------------------------------------------------------------------------------------------------|--------------------------------------------------------------------------------------------------|
|                                                                                                    | 🔎 💊 🚺 🚺                                                                                          |
| Codice ente 1 ENTE DI PROVA                                                                                                    | Anno 2015                                                                                        |
| Codice Dipendente 660 RASMI                                                                                                    | GIANNI 🔡                                                                                         |
| Mese         Progr         Tipo Ass         Categ.         Liv.Conto Ann           1         0         1         41         057000           2         0         1         41         057000           3         0         1         42         049000 |                                                                                                  |
| Mese 3 Pr.Mese 0 Tipo Assunz 1<br>Categoria 42<br>Conto Ann. 049000                                                                                                    | <ul> <li>Tempo indeterminato</li> <li>Categ-D2-acc.D1</li> <li>Posizione economica D2</li> </ul> |
| Edita F5 Aggio                                                                                                    | rna F9 Assegna liv.conto ann A <u>n</u> nulla F7                                                 |

Qualora siano state riscontrate delle incongruenze è ovvio che eventuali manutenzioni sul Tipo Assunzione siano da eseguire anche direttamente sulla Funzione di Gestione Anagrafica Risorse Umane utilizzando gli specifici bottoni a disposizione !!.

| Anagrafica dipe    | endenti - Gestio              | one Assu    | nzioni       |              |                     |                    |
|--------------------|-------------------------------|-------------|--------------|--------------|---------------------|--------------------|
| Cod. ente          | 1 ENTE                        | DI PROVA    |              |              |                     |                    |
| Cod. dipendente    | 3546 SIXI A                   | NDREA       |              |              |                     |                    |
|                    |                               |             | Assi         | Inzioni      |                     |                    |
| Data Assunzione    | Data Cessazione               | Tipo Ass.   | Tipo Impiego | Data Reg.    | Prima Data Fine     | ^                  |
| 1 01/01/2009       | 31/12/9999                    | 14          | 17           | 31/12/2012   | 31/12/9999          |                    |
|                    |                               |             |              |              |                     |                    |
|                    |                               |             |              |              |                     | ~                  |
| Data Assunz, 01/01 | /2009 步 🛛 Data                | Cessaz. 31  | /12/9999 🕟   | Data Reg. 31 | /12/2012 🕥 Prima Ce | ssaz. 31/12/9999 🕟 |
| Tipo Assunz 14     | <mark>?</mark> Dirigenti a Te | empo Deteri | minato       | Ca           | usa cess. 📃 🎅       |                    |
| Tipo Impiego 17    | 2 CONTRATT                    | O A TEMPO   | DETERMIN/    | ATO (TEMPO I |                     |                    |

#### **Aggiornamento Righe Cedolino**

Questa funzione è presente nel menù:

- Adempim. di legge
  - o Elaborazione Conto Annuale

Con la dicitura:

> Aggiornamento Righe Cedolino

#### o Azioni richieste

 Eseguite le funzioni di controllo si potrà eseguire questa funzione di "Aggiornamento Righe Cedolino" che provvederà ad aggiornare tutte le righe di cedolino interessate secondo le nuove configurazioni e/o eventuali manutenzioni eseguite.

| 🚥 Aggiornamento ce                               | dolini con codici per conto annuale |                      |
|--------------------------------------------------|-------------------------------------|----------------------|
| 1 ENTE DI PR                                     | OVA                                 |                      |
|                                                  | Limiti inferiori                    | Limiti superiori     |
| Anno                                             | 2015                                |                      |
| Codice dipendente                                | 1 000                               | 99999999 000         |
| Seleziona Voci<br>Intervallo voci<br>Elenco voci | Da codice voce 0 roto               | a codice voce 999999 |
|                                                  | 0%                                  | 🧏 Avvio 📔 Esci       |

Questa funzione, dopo il corretto "tuning" dei Dipendenti e delle Voci, provvederà ad aggiornare:

- ✓ tutte le Voci di Cedolino movimentate
- ✓ per tutti i Dipendenti
- ✓ per tutti i Mesi dell'Anno 2015,

in modo da poter riportare eventuali variazioni contemplate nella nuova Circolare del Conto Annuale, rispetto a quanto si era potuto operare, nel corso del 2015, sulle indicazioni della precedente circolare al Conto Annuale 2014.

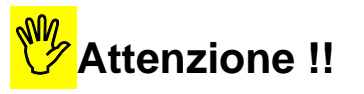

Questa funzione va utilizzata obbligatoriamente la prima volta, ma anche ad ogni successiva modifica che fosse stata eseguita sulle Voci o sui Dipendenti.

TINN – Srl

### Funzioni di Elaborazione

#### Calcolo Tabelle + Contributi

Questa funzione è presente nel menù:

- Adempim. di legge
  - Elaborazione Conto Annuale

Con la dicitura:

Calcolo Tabelle + Contributi

#### o Azioni richieste

- ✓ Eseguire il Calcolo Tabelle + Contributi del Conto Annuale
- ✓ Al termine dell'elaborazione sarà prodotta una stampa con l'indicazione di tutti i soggetti trattati x per lo sviluppo del calcolo Contributi (P055) e Irap (P061). Lasciare attiva e collegata almeno una stampante (anche se virtuale PDF Creator).

| 🚥 Calcolo tabelle 12-13                                                             | -14 del conto annu    | ale                                                                                    |                        |                |
|-------------------------------------------------------------------------------------|-----------------------|----------------------------------------------------------------------------------------|------------------------|----------------|
| 1 ENTE DI PROVA                                                                     | 1                     |                                                                                        |                        |                |
| I                                                                                   | .imiti inferiori      |                                                                                        | Limiti superiori       |                |
| II calcolo                                                                          | delle tabelle del con | ito annuale azzera qu<br>sulle medesime                                                | alsiasi variazione eff | ettuata a mano |
| 4                                                                                   | anno <b>2015</b>      |                                                                                        |                        |                |
| Dah                                                                                 | Nese 1                | А                                                                                      | Mese 99                |                |
| Seleziona Dipen                                                                     | Da codice Dipendente  | <u>8000</u>                                                                            | 99999999               | ð              |
| C Elenco Dipen                                                                      |                       |                                                                                        |                        |                |
| Dipendenti con irap<br>Dipend. 3800<br>Dipend. 3810<br>Dipend. 3850<br>Dipend. 4060 |                       | Dipendenti con contrib<br>Dipend. 3800<br>Dipend. 3810<br>Dipend. 3850<br>Dipend. 4060 | uti                    | Stampa log     |
|                                                                                     | 0%                    |                                                                                        | 1                      | Avvio 📔 Esci   |

#### Stampa Tabella 12

Questa funzione è presente nel menù:

- Adempim. di legge
  - Elaborazione Conto Annuale
     Stampe

Con la dicitura:

> Tabella 12

• Azioni richieste

✓ Eseguire la stampa e/o estrarre i dati della Tabella 12.

| Image: Stampa Tabella 12     Image: Stampa Stampa Sta |                                                                                                    |
|----------------------------------------------------------------------------------------------------|----------------------------------------------------------------------------------------------------|
| Anno 2015                                                                                                    | E' disponibile anche la<br>funzione di estrazione dati<br>direttamente su Kit Excel<br>distribuito dalla Ragioneria<br>Generale dello Stato                                                   |
| Dopo la presentazione dei dati nella tabella 12 (file excel della RGS), salvare<br>e uscire da excel.                                                                                                    | Attenzione !!<br>Le pagine delle Tabelle 12, 13 e<br>14 del Kit Excel NON devono<br>contenere dati eventualmente già<br>presenti per effetto di precedent<br>estrazioni ! "Pulire" le tabelle |
| Anteprima di stampa                                                                                                    | prima di eseguire una<br>successiva estrazione !!.                                                                                                    |

COMPARTO REGIONI ED AUTONOMIE LOCALI ISTITUZIONE ENTE DI PROVA

Tabella 12 - oneri annui per voci retributive a carattere 'stipendiale' corrisposte al personale in servizio (\*) Vocidispesa RECUPERI DERIVANTI DA ASSENZE, RITAR DI, ecc. R.I.A./PROGR. ECONOMICA DI Qualifica/posizione NUMERO DI STIPENDIO INDENNITA' TREDICESIMA ARRETRATI ARRETRATI TOTALE Codic e cono mica/profilo MENSILITA' (\*\*\* **INTEGRATIVA** MENSILITA' ANNO CORRENTE ANNI (2+3+4+5+6+7-SPECIALE ANZIANITA' PRECEDENTI 8) 1-M000 2-A015 3 4-A030 5-A035 6-A120 7-A045 8-A070 9 5e gretaria B 0D0103 12 39.979 5.871 45.850 119.938 alifica dir iq 0D0164 137.65 720 5.922 2.338 nzialo a tompa doto 0D0165 12 39.979 45.901 lifica dir iq riz.ecan. D5prafili accessa D3 052486 12 26.511 28.849 six.ocan. D4prafili accessaD3 051488 13 27.493 152 2.837 30.482 riz.ocan. D4prafili accorraD1 051489 25.378 2.831 12 28.209 azizione economica di accezzo C 12 24.338 2.563 26.901 58000 ecc.. TOTALE 1.944,37 255.512 2.798.972 40.226 51.370 12.121 3.133.959 I Per il comparto Regioni ed Autonomie Locali la colonna 3 Indennità Integrativa Speciale è stata soppressa. In stampa viene comunque riportata per le altre tipologie di enti.

Anno

#### Stampa Tabella 13

Questa funzione è presente nel menù:

- Adempim. di legge
  - o Elaborazione Conto Annuale Stampe \_

Con la dicitura:

> Tabella 13

#### **Azioni richieste** 0

✓ Eseguire la stampa e/o estrarre i dati della Tabella 13.

| 🚥 Sta  | mpa Ta                                  | ıbella 1                      | 3                       |                        |                      |                             |                                                 |                                |                                      |                                |                                |                      |                                  |                                       | <                    |                                                           |                                                        |                                                        |                                                                     |                                                                     |                                                          |                                                    |
|--------|-----------------------------------------|-------------------------------|-------------------------|------------------------|----------------------|-----------------------------|-------------------------------------------------|--------------------------------|--------------------------------------|--------------------------------|--------------------------------|----------------------|----------------------------------|---------------------------------------|----------------------|-----------------------------------------------------------|--------------------------------------------------------|--------------------------------------------------------|---------------------------------------------------------------------|---------------------------------------------------------------------|----------------------------------------------------------|----------------------------------------------------|
|        |                                         |                               |                         |                        |                      |                             |                                                 |                                | <b>N</b> A                           | .gg. tab.'                     | 13                             | Stamp                | ba .                             | <u>Esci</u>                           | 1                    |                                                           |                                                        |                                                        |                                                                     |                                                                     |                                                          |                                                    |
| Ent    |                                         | 1                             | ENTE                    |                        | VA                   |                             |                                                 |                                |                                      |                                |                                |                      |                                  |                                       | -                    |                                                           |                                                        |                                                        |                                                                     |                                                                     |                                                          |                                                    |
| Eric   |                                         |                               | ENTE                    |                        | VA                   |                             |                                                 |                                |                                      |                                |                                |                      |                                  |                                       |                      |                                                           |                                                        |                                                        |                                                                     |                                                                     |                                                          |                                                    |
| Dop    | oo la p<br>so/Nome                      | p <b>rese</b> i<br>File da a  | Anno [<br>ntazio        | one d                  | 2015<br>ei dat<br>e  | ti nella<br>uscire          | a tab<br>9 da e                                 | ella 1<br>»xcel.               | 3 (file                              | exc                            | el dell                        | la RG                | i <b>S), s</b><br>nteprima       | alvare<br>bi stamp.                   |                      | Le<br>14<br>con<br>pres<br>estr<br><b>prir</b><br>suc     | pagin<br>del<br>tener<br>senti<br>razior<br>na<br>cess | e del<br>Kit E<br>e dat<br>per e<br>i !<br>di<br>iva e | nzic<br>lle Ta<br>Excel<br>i eve<br>effetto<br>"Puli<br>es<br>straz | DNE<br>abelle<br>NOI<br>ntuali<br>o di p<br>re" I<br>eguin<br>cione | a 12, 1<br>N dev<br>mente<br>recec<br>e tab<br>re<br>!!. | 13 e<br>rono<br>già<br>denti<br><b>elle</b><br>una |
| COM    | PAR                                     | TO R                          | EGIC                    | NI E                   | D AU                 | TON                         | OMIE                                            | LOC                            | ALI                                  | IST                            | ITUZION                        | E ENTE               | E DI PRO                         | AVO                                   |                      |                                                           |                                                        |                                                        |                                                                     | Anno                                                                |                                                          |                                                    |
| Tabell | a 13 -                                  | oneri ar                      | inui per i              | indennitá              | à e comp             | ensi acc                    | cessori (                                       | corrispos                      | stial per                            | sonale i                       | n servizi                      | 0 (*)                |                                  |                                       |                      |                                                           |                                                        |                                                        |                                                                     |                                                                     |                                                          |                                                    |
|        |                                         |                               |                         |                        |                      |                             |                                                 |                                |                                      |                                |                                |                      |                                  |                                       |                      |                                                           |                                                        |                                                        |                                                                     |                                                                     |                                                          |                                                    |
| Codice | INDEN NITA<br>DI<br>VACANZA<br>CONTRATT | IN DENNITA<br>DI<br>VIGILANZA | PER SO NAL<br>SCOLA STI | RETRIBUZ.<br>POSIZIONE | RETRIBUZ<br>RISULTAT | IN DENNITA<br>DI<br>COMPART | IN D. AR T. 42<br>c5 ter<br>DLG S<br>15 1/200 1 | IN D. DI<br>STAFF/<br>COLLABOR | IN DEN NITA<br>RISCH I E<br>DISAG IO | COMP.SEG<br>- DIR.<br>GENERALE | FONDO<br>SPECIFICH<br>RESPONSA | COMPENSI<br>PRODUTTI | INCENTIVI<br>EX-LEGGE<br>MERLONI | DIR. ROGIT<br>- SEGRET<br>IN D. SCAVA | ONOR ARI<br>AVVOCATI | PERSONAL<br>COMAND. /<br>DISTACCAT<br>PRESSO<br>L'AMMINIS | ARRETRAT<br>AP I<br>RISULTAT<br>E<br>PRODUTT.          | ARRETRAT<br>ANNI<br>PRECEDEN                           | ALTRE<br>INDENNITA                                                  | S TRAOR DI                                                          | TOTALE                                                   |                                                    |
|        | 1422                                    | 1125                          | 1143                    | 1207                   | 1212                 | 1222                        | 1424                                            | S190                           | S604                                 | S710                           | S615                           | S630                 | S720                             | S740                                  | S750                 | S761                                                      | S997                                                   | S998                                                   | S999                                                                | T101                                                                |                                                          |                                                    |
| 0D0103 | 242                                     |                               |                         | 30.236                 |                      |                             | 0                                               | 0                              |                                      |                                | 0                              |                      | 1                                | 0 0                                   | (                    | 0 0                                                       | 0                                                      |                                                        |                                                                     |                                                                     | 30.478                                                   |                                                    |
| 0D0164 | 872                                     |                               |                         | 91.832                 |                      |                             | 0                                               |                                |                                      |                                | 4                              |                      |                                  | 1 0                                   |                      | 1 0                                                       | 0                                                      |                                                        |                                                                     |                                                                     | 92.704                                                   |                                                    |
| 052486 | 199                                     | 1                             |                         | 5.370                  |                      | 623                         | 0                                               | 0                              |                                      |                                | 9                              |                      |                                  | 1 0                                   |                      | 1 0                                                       | 0                                                      |                                                        | 179                                                                 |                                                                     | 6.371                                                    |                                                    |
| 051488 | 381                                     | İ                             |                         | 15.875                 |                      | 1.246                       | 0                                               | 0                              |                                      | I                              | o d                            |                      | 1                                | 0 0                                   | 1                    | 0 0                                                       | 0                                                      | İ                                                      | 358                                                                 |                                                                     | 17.960                                                   |                                                    |
| 051489 | 190                                     | 1.111                         |                         | 8.400                  |                      | 623                         | 0                                               | 0                              |                                      | 1                              | 0                              |                      | 1                                | 0 0                                   | (                    | 0 0                                                       | 0                                                      |                                                        |                                                                     |                                                                     | 10.324                                                   |                                                    |
| 058000 | 183                                     |                               |                         | 6.826                  |                      | 623                         | 0                                               | 0                              |                                      |                                | 9                              |                      | 1                                | 0 0                                   |                      | 0 0                                                       | 0                                                      |                                                        | 179                                                                 |                                                                     | 7.811                                                    |                                                    |
| 050000 | . 264                                   |                               |                         |                        | 1                    | 1 209                       | 0                                               | u 0                            |                                      |                                |                                | i 500                |                                  | . 0                                   | . (                  | . 0                                                       | . 0                                                    |                                                        | . 333                                                               |                                                                     | 7 406                                                    |                                                    |
| 040000 | 800                                     |                               |                         | 10 1 29                |                      | 2 61 2                      | -                                               |                                |                                      |                                | 0                              |                      |                                  |                                       |                      |                                                           | 0                                                      |                                                        |                                                                     |                                                                     | 13 439                                                   |                                                    |

389 TOTALE 20.984 69.404 (a) Personale a tempo indeterminato al quale viene applicato un contratto di lavoro di tipo privatistico (es.: tipografico, chimico, edile, metalmeccanico, portierato, ecc.) (b) personale assunto in base all'art. 90 del d.lgs. 267/2000 (cfr. "istruzioni generali e specifiche di comparto" e "glossario")

2.748

3.29

9,893

12.18

9.47

1.887

3.338

2.830

472

4.717 943

2.214 1.415

4.698

046000

043000

042000

056000

0B7A00

038490 037492

037493

036495

034000

032000

054000

053000

821

950 2765

3312

2515

596

1015

847 141

1387

642 395

1288

122

11.108

1.750

7.310

21.284

2.35

8.24

5.88

16.484 217.334

4 17

(\*) gli importi vanno indicati in EURO, senza cifre decimali (cfr. circolare: "istruzioni generali e specifiche di comparto")

TINN - Srl

828

1.656

3.312

3.890

2.48 516

5.172 1.656

828 828

5.484 828

27.482

3,569

4.248 26.949

31,840

25.183

6.016

13,302

6.493 1.194

11.922 3.112

3.987 2.832

12.113

1.404

60

22

5.059

33

6

646 240

30 19

64

6

9.33

D

Ω

D

Û

600

#### Stampa Tabella 14

Questa funzione è presente nel menù:

- Adempim. di legge
  - o Elaborazione Conto Annuale
    - Stampe

Con la dicitura:

- Tabella 14
- o Azioni richieste
  - ✓ Eseguire la stampa e/o estrarre i dati della Tabella 14.

| 🚥 Stampa tabella 14  |                               |
|----------------------|-------------------------------|
|                      | 🎒 Agg. tab.14 🕒 Stampa 👖 Esci |
| Ente 1 ENTE DI PROVA |                               |
|                      |                               |
|                      |                               |
|                      |                               |
|                      |                               |
| Anno 2015            |                               |
|                      |                               |
|                      |                               |

Attenzione !!

Le pagine delle Tabelle 12, 13 e 14 del Kit Excel NON devono contenere dati eventualmente già presenti per effetto di precedenti estrazioni ! "Pulire" le tabelle prima di eseguire una successiva estrazione !!.

| COMPARTO REGIONI ED AUTONOMIE LOCALI - TABELLA 14 ISTITUZIONE EN                     | ITE DI PROV | VA Anno   |
|--------------------------------------------------------------------------------------|-------------|-----------|
| DESCRIZIONE                                                                          | Codice      | Importi   |
| ASSEGNI PER IL NUCLEO FAMILIARE                                                      | L005        | 29112     |
| GESTIONE MENSE                                                                       | L010        | 0         |
| EROGAZIONE BUONI PASTO                                                               | L011        | 0         |
| FORMAZIONE DEL PERSONALE                                                             | L020        | 0         |
| BENESSERE DEL PERSONALE                                                              | L090        | 0         |
| EQUO INDENNIZZO AL PERSONALE                                                         | L 100       | 0         |
| SOMME CORRISPOSTE ALL'AGENZIA DI LAVORO TEMPORANEO (INTERINALE)                      | L 105       | 0         |
| COPERTURE ASSICURATIVE                                                               | L 107       | 0         |
| CONTRATTI DI COLL.COORDINATA E CONTINUATIVA O CONVENZIONI (ART.1, C.116 L.311/2004)  | L 108       | 0         |
| INCARICHI LIBERO PROFESSIONALI / STUDIO / RICERCA / CONSULANZA                       | L 109       | 0         |
| CONTRATTI PER RESA SERVIZI / ADEMPIMENTI OBBLIGATORI PER LEGGE                       | L 115       |           |
| ALTRE SPESE                                                                          | L 110       | 34264     |
| RETRIBUZIONI DEL PERSONALE A TEMPO DETERMINATO                                       | P015        | 73868     |
| RETRIBUZIONI DEL PERSONALE CON CONTRATTO DI FORMAZIONE E LAVORO                      | P016        | 0         |
| INDENNITA' DI MISSIONE E TRASFERIMENTO                                               | P030        | 60        |
| CONTRIBUTI A CARICO DELL'AMMINISTRAZIONE per FONDI DI PREV.COMPLEMENTARE             | P035        | 0         |
| CONTRIBUTI A CARICO DELL'AMMINISTRAZIONE SU COMPETENZE FISSE ED ACCESSORIE           | P055        | 1.038.531 |
| QUOTE ANNUE DI ACCANTONAMENTO DEL TFR O ALTRA INDENNITA' DI FINE SERVIZIO            | P058        | 0         |
| IRAP                                                                                 | P061        | 284343    |
| RETRIB.PER I LAVORATORI CON CONTRATTO DI FORNITURA DI LAVORO TEMPORANEO (INTERINALE) | P062        | 0         |
| COMPENSO PER IL PERSONALE ADDETTO AI LAVORI SOCIALMENTE UTILI                        | P065        | 30426     |
| SOMME RIMBORSATE PER SPESE DI PERSONALE COMANDATO/FUORI RUOLO/IN CONV.               | P071        | 0         |
| ALTRE SOMME RIMBORSATE ALLE AMMINISTRAZIONI                                          | P074        |           |
| SOMME RICEVUTE DALLA U.E. E/O PRIVATI (-)                                            | P 098       |           |
| RIMBORSI RICEVUTI PER SPESE DI PERSONALE COMANDATO/FUORI RUOLO/ IN CONV. (·)         | P 090       | 0         |
| ALTRI RIMBORSI RICEVUTI DALLE AMMINISTRAZIONI (-) [spettanze + contributi]           | P 099       | 54607     |

Tabella 14

Confermata la riga calcolata acquisendo i dati dall'imponibile 23 Perseo: **P035–Contributi a carico amministrazione x fondi Prev.Complem.** 

#### Manutenzione Tabelle 12-13 e 14

Queste funzioni sono presenti nel menù:

- Adempim. di legge •
  - o Elaborazione Conto Annuale

Con la dicitura:

- Gestione Tabella 12
- Gestione Tabella 13
- Gestione Tabella 14

#### o Azioni richieste

✓ Eseguire eventuali manutenzioni sulle Tabelle calcolate (Esempio: INAIL, ecc.)

| m TABELLA 12 - oneri annui per voci retributive a carattere 's             | stipendiale' corrisposte al. | 💶 🖂                                   |                                         |                                      |                        |                                         |                     |
|----------------------------------------------------------------------------|------------------------------|---------------------------------------|-----------------------------------------|--------------------------------------|------------------------|-----------------------------------------|---------------------|
|                                                                            |                              | 📔 Esci 🛛 🛄                            |                                         |                                      |                        |                                         |                     |
| Anno 2015                                                                  |                              |                                       |                                         |                                      |                        |                                         |                     |
| Qualifica/Pos.econ.                                                        |                              |                                       |                                         |                                      |                        |                                         |                     |
| M000 - ex 01 - Numero di mensilità                                         | 0,00                         | TABELLA                               | 13 - oneri an                           | nui per indenr                       | ità e compensi         | corrisposti al personale in sei         | vi 💶 🔼              |
| A015 - ex 02 - Stipendio                                                   | 0                            |                                       |                                         | 🕺 🖉 🌾 🛇                              | P V                    |                                         | Esci                |
| 03 - Indennità integrativa speciale                                        | 0                            | Anno <mark>2015</mark>                | Qualifica/Pos.e                         | econ.                                | ?                      |                                         | 2                   |
| A030 - ex 04 - R.I.A./PROGR. economica di anzianità                        | 0                            | 1422 - Indennità                      | di vacanza conti                        | rattuale                             |                        | 0   1424 - Ind.Art.42 c.5-ter DIGs 151  | 0                   |
| A035 - ex 05 - Tredicesima mensilità                                       | 0                            | 1125 - Indennità                      | di vigilanza                            |                                      |                        | u<br>                                   |                     |
| A120 - ex 06 - Arretrati anno corrente                                     | 0                            | 1207 - Betribuz                       | di posizione, diria                     | enti e non dirigenti                 |                        | n                                       |                     |
| A045 - ex 07 - Arretrati anni precedenti                                   |                              | 1212 - Retribuz.                      | di risultato dirigen                    | nti e non dirigenti                  |                        | 0                                       |                     |
| A070ev 08Recuperi derivanti da assenze ritardi ecc                         |                              | 1222 - Indennità                      | di comparto                             | -                                    |                        | ō                                       |                     |
| Nor of the optimization administrate associate, indial, ecc                |                              | S604 - Compens                        | si oneri, rischi e d                    | lisagi                               |                        | D                                       |                     |
| 09 · Totali                                                                | 0,00                         | S710 - Comp.a <u>c</u>                | g.al seg.comuna                         | le come dir.gen.                     |                        | 0                                       |                     |
|                                                                            |                              | S615 - Fondo sp                       | ecifiche respons                        | abilità                              |                        | 0                                       |                     |
|                                                                            |                              | S630 - Compensi<br>S720 - Incontinui  | si produttività<br>alla progettan au    | lanna Madani                         |                        | 0 S740 - Diritti di rogito-segret-scav. | 0                   |
| Nuovo F8 Edita F5 Cancella F6 Aggiorna F9                                  |                              | S998 - Arretrati                      | ana progettaz.ex<br>anni precedenti     | negge menoni                         |                        | 0 S761 · Comp.pers.comandato            | 0                   |
|                                                                            |                              | S999 - Altre inde                     | ennità                                  |                                      |                        | 0 S190 - Ind.tà di Staff                | 0                   |
|                                                                            |                              | T101 - Straordin                      | ario                                    |                                      |                        | 0 TOTALE                                |                     |
| TABELLA 14 - Altri oneri che concorrono a formare il costo de              | el lavoro (*)                |                                       | nas, re                                 |                                      | Accience rol           |                                         | Annulla EZ          |
|                                                                            |                              | Esci                                  | <u>E</u> dita Po                        |                                      | Aggiorna ra            |                                         |                     |
|                                                                            |                              |                                       |                                         |                                      |                        |                                         |                     |
| Anno 2015                                                                  |                              |                                       |                                         |                                      |                        |                                         |                     |
| Pagina 1 Pagina 2 Pagina 3 (SOLO ASL)                                      |                              |                                       |                                         |                                      |                        |                                         |                     |
| L005-Assegni per il nucleo familiare                                       | 0                            |                                       |                                         |                                      |                        |                                         |                     |
| L010-Gestione mense                                                        | 0                            |                                       |                                         |                                      |                        |                                         |                     |
| LU11-Erogazione buoni pasto                                                |                              | Im TABELLA 1                          | 4 - Altri oper                          | ri che concorr                       | ono a formare i        | il costo del lavoro (*)                 |                     |
| LU20+romazione dei personale                                               |                              |                                       |                                         | a a a a                              |                        |                                         |                     |
| Lugu-benessere del personale                                               |                              |                                       |                                         | 4 9 9 9                              |                        |                                         |                     |
| L 100-è quo indennizzo al personale                                        |                              | Anno 201                              | 5                                       |                                      |                        |                                         |                     |
| L 103-Somme conspose an agenzia romance un avoiro temporarieo (interinare) |                              | Pagina 1 Pagir                        | na 2 Pagina 3                           | (SOLO ASL)                           |                        |                                         |                     |
| L 109-Contratti di collaborazione coordinata e continuativa o convenzioni  | 0                            | P015-Retribuzion                      | i del personale a                       | a Tempo Determina                    | ato                    | 0                                       |                     |
| 1109-Incarichi libero professionali/studio/ricerca/consulenza              | 0                            | P016-Retribuzion                      | e del personale :<br>i missione e trasf | con contratto di fo<br>ferimento     | rmazione e lavoro      |                                         |                     |
| L 115-Contratto per resa servizi/adempimenti obbligatori per legge         | 0                            | P035-Contributi a                     | carico dell'ammi                        | inistrazione per for                 | ndi di prev.complem    | entare 0                                |                     |
| L110-Altre spese                                                           | 0                            | P055-Contrib.a c                      | arico dell'amminis                      | strazione su comp                    | etenze fisse ed acci   | essorie / inail 0                       |                     |
|                                                                            |                              | P058-Quote ann                        | ue di accantonar                        | mento del TFR o a                    | ltra indennità di fine | servizio 0                              |                     |
| Nuovo F8 Edita F5 Cancella F6 Aggiorna F9                                  |                              | P061-Irap<br>P062-Betr del ne         | rsonale con con                         | tratto di fornitura d                | lavoro temporaneo      | (interinale) 0                          |                     |
|                                                                            |                              | P065-Compensi a                       | al personale adde                       | etto ai lavori social                | mente utili            | 0                                       |                     |
|                                                                            |                              | P071-Somme rim                        | porsate per perso                       | onale comand./fu                     | ori ruolo/in conv.     | 0                                       |                     |
|                                                                            |                              | P074-Altre somm                       | e rimborsate alle                       | amministrazioni                      |                        | 0                                       |                     |
|                                                                            |                              | P098-Somme rice<br>P090-Bimborsi rice | evute dall U.E. e.<br>evuti per person  | 70 privati (-)<br>nale comand /fuori | ruolo/in.conv. (J      |                                         |                     |
|                                                                            |                              | P099-Altri rimbors                    | i ricevuti dalle ar                     | mministrazioni (-)                   |                        | 0                                       |                     |
|                                                                            |                              |                                       |                                         |                                      | 1                      | ,                                       | 1                   |
|                                                                            |                              | <u>N</u> uovo F8                      | <u>E</u> dita F5                        | <u>C</u> ancella F6                  | Aggiorna F9            |                                         | A <u>n</u> nulla F7 |

#### Stampe Supporto Compilazione : Tabella 2 – 7 – 8 – 9

Queste funzioni sono eventualmente da utilizzare solo da quegli Enti che non hanno ancora avviato il modulo di Gestione Giuridica. Sono presenti nel menù:

- Adempim. di legge
  - Elaborazione Conto Annuale
     Stampe

#### Con la dicitura:

- > Dipendenti T.D./LSU/CFL per Categoria
- Dipendenti per Categoria / Anzianità
- Dipendenti per Categoria / Età
- > Dipendenti per Categoria / Titolo di studio

#### • Stampe supporto :

- ✓ Tabella N. 2 "Personale con rapporto di lavoro flessibile"
- Tabella N. 7: Personale a tempo indeterminato e personale dirigente distribuito per classi di anzianità di servizio al 31 dicembre"Dipendenti per Categoria / Anzianità
- Tabella N. 8: "Personale a tempo indeterminato e personale dirigente distribuito per classi di età al 31 dicembre"
- ✓ Tabella N. 9: Personale dipendente a tempo indeterminato e personale dirigente distribuito per titolo di studio posseduto al 31 dicembre".

Per quanto riguarda la stampa di supporto alla Tabella 7 si evidenzia che l'anzianità di servizio presa in considerazione è quella presenta nella gestione Progressivi Fiscali:

| Manutenzione Progres                                                      | sivi: Dati Vari |                        |                |                     | X                  |
|---------------------------------------------------------------------------|-----------------|------------------------|----------------|---------------------|--------------------|
| Codice Dipendente                                                         | 40 DC           | IMENI                  |                | DANIELA             |                    |
| Progressivi Mensili<br>Arrotondamento mese pre<br>Mesi Lavorati nell'anno | c. 76<br>11,58  | Anzianità di servizio  | 132            | GG.maternità x XIII | € 0,0000           |
| Ratei XIII in 12 esimi                                                    | 0               | Ratei XIII in 365 esir | ni O           | GG.malattia x XIII  | 0                  |
| XIII Hetr. Posizione<br>Codice voce Importo                               | ) posizione Gia | rni posiz. Importo X   | KIII Voce XIII | Ind. Definitivo     |                    |
| Progressivi Ferie, Perr                                                   | nessi e Recupe  | ri                     |                |                     |                    |
| Ferie A/P 0,0                                                             | 10 Ferier       | natur. anno            | 0,00 Fer       | ie godute           | 0,00 0,00          |
| Permessi A/P 0,0                                                          | 0 Perme         | ssimatur. anno         | 0,00 Pe        | rmessi goduti       | 0,00               |
| Recuperi A/P 0,0                                                          | 10 Recup        | eri matur, anno        | 0,00 Re        | cuperi goduti       | 0,00               |
|                                                                           |                 |                        |                | 💁 Can               | cella 🗸 <u>O</u> K |

Queste funzioni sono solo di supporto alla compilazione delle tabelle sopra richiamate, mentre per la loro gestione e stampa completa si rimanda alle funzioni presenti nel Modulo di Gestione Giuridica.

### Sintesi Funzioni di Controllo e Quadratura

Riepilogo Voci x Conto Annuale

Questa funzione è presente nel menù:

- Adempim. di legge
  - o Elaborazione Conto Annuale

- Stampe

Con la dicitura:

Riepilogo Voci x Conto Annuale

#### o Azioni richieste

✓ Eseguire le stampe Selezionando di volta in volta il criterio di selezione desiderato.

| 🚥 Riepilogo general       | e voci per conto a                         | annuale           |                          |                  |                  |
|---------------------------|--------------------------------------------|-------------------|--------------------------|------------------|------------------|
|                           |                                            |                   |                          | 🖺 <u>S</u> tampa | <u><u> </u></u>  |
| Ente 1                    | ENTE DI PROVA                              |                   |                          |                  |                  |
| Da anno, mese, progr      | 2015 <table-cell-rows> 1</table-cell-rows> | € 0 €             | Ad anno, mese, progr. 20 | 15 🕈 12          | 9 🕈              |
| Tipo stan                 | npa                                        |                   |                          |                  |                  |
| I € Temp                  | oo indet. + dirigenti (0)                  | C CFL (2)         | C Tutti                  |                  |                  |
| C Temp                    | po determinato (1)                         | C CoCoCo (5)      |                          |                  |                  |
| Dettaglio                 | di stampa                                  |                   |                          |                  |                  |
| <ul> <li>Total</li> </ul> | igenerali                                  | C Totali per dipe | ndente 🦳 Stampa ar       | halitica         |                  |
|                           |                                            |                   |                          |                  |                  |
|                           |                                            |                   |                          |                  |                  |
|                           |                                            |                   |                          | 🔽 Anto           | eprima di stampa |

Questa funzione rappresenta un valido supporto al controllo e successiva quadratura dei totali delle Tabelle 12, 13 e 14.

Infatti consente il riepilogo delle voci di cedolino movimentate nel 2013 distinto per codice Colonna di appartenenza alle tabelle sopra indicate.

#### Esempio:

La colonna n. 2 della tabella 12 "Stipendi" non sempre viene formata solo dalla voce di cedolino n. 2 "Retribuzione Tabellare", ma in molti casi vi si associano anche altre voci di cedolino come Retribuzione di Fascia, Progressioni economiche, Voci automatiche di riduzione trattamenti economici come P.Time, ecc....

Quindi per poter eseguire un controllo sul totale della colonna 2 della tabella 12 anziché sommare dal riepilogo generale voci tutte quelle voci identificate con il valore 2 nella colonna Tabella 12, si potrà attingere al totale fornitoci automaticamente da questa funzione di stampa. in modo da eseguire un riscontro sicuramente più immediato.

Stesso esempio lo si può estendere per il controllo delle voci di straordinario codice T101 della tabella 13, ecc..

Sono inoltre previsti, oltre al criterio di "Dettaglio di Stampa: Totali Generali" anche due altri criteri di "Dettaglio di Stampa:": "Totali per dipendente" e "Stampa Analitica", in modo da consentire un ulteriore dettaglio dei dati per verifiche e quadrature ancora più spinte.

(1 di 2)

#### **Riepilogo Voci x Conto Annuale**

Questa funzione presenta 7 modalità di selezione per dipendenti:

- Tempo indeterminato + Dirigenti (ZZZZ0)
- Licenziati Anno Precedente (ZZZZZ0/1)
- Tempo Determinato (ZZZZZ1)
- CFL Contratto di formazione al lavoro (ZZZZZ2)
- LSU Lavoratori Socialmente Utili (ZZZZZ4)
- CoCoCo Collaborazioni Coordinate e Continuative (ZZZZ5)
- Tutti
- Tempo indeterminato + Dirigenti (ZZZZZ0): è utile per fare il riscontro diretto con i totali delle Tabelle 12, 13 e 14
- Licenziati Anno Precedente (ZZZZ0/1): è utile al parziale controllo delle poste inserite nella Riga L110 della Tabella 14 (ai totali in stampa infatti vanno sommati anche i contributi per somme erogate a personale cessato negli anni precedenti)
- *Tempo Determinato* (ZZZZ1): sarà utile per il controllo delle poste inserite nella Riga P015 della Tabella 14.
- CFL Contratto di formazione al lavoro (ZZZZZ2) sarà utile per il controllo delle poste inserite nella Riga P016 della Tabella 14.
- LSU Lavoratori Socialmente Utili (ZZZZZ4) sarà utile per il controllo delle poste inserite nella Riga P065 della Tabella 14.
- CoCoCo Collaborazioni Coordinate e Continuative (ZZZZZ5): sarà utile per il controllo delle poste inserite nella Riga L108 della Tabella 14 (insieme ai contributi stampati con la funzione di Stampa Tabulato Contributi sociali x Tipo Assunzione 8 CoCoCo).
- Tutti: si consiglia di confrontarlo con il Riepilogo voci di cedolino solo Totali, in quanto sensibili differenze fra i due tabulati potrebbero evidenziare una errata impostazione dei codici o l'assenza di codici livello conto annuale su altri dipendenti oltre quelli già normalmente da escludere.

<u>Attenzione</u>: Questa funzione produce a cascata, uno per volta, 3 tipi di "output", uno per ogni tabella interessata 12,13,14. Fra la fase di elaborazione del primo "output" di stampa e le successive elaborazioni potrebbero intercorre anche alcuni minuti in relazione alla dimensione dei dati da elaborare. Questi tempi di attesa sono da considerarsi nella norma e non sono associabili a "blocchi di elaborazione".

(2 di 2)

## Riepilogo Voci x Conto Annuale: Tempo indeterminato + Dirigenti (1 di 2)

Questa funzione è presente nel menù:

- Adempim. di legge
  - o Elaborazione Conto Annuale
    - Stampe

Con la dicitura:

Riepilogo Voci x Conto Annuale

#### • Azioni richieste

✓ Tempo Indeterminato + Dirigenti (0).

|            |                                                  |                   |            |                   | 🖺 <u>S</u> tamp | ia 👖 Es          |
|------------|--------------------------------------------------|-------------------|------------|-------------------|-----------------|------------------|
| Ente       | 1 ENTE DI PROVA                                  |                   |            |                   |                 |                  |
| Da anno, m | nese, progr. 2015 🕏 1                            | ♦ 0 ♦             | Ad anno, n | nese, progr. 2015 | 12              | \$ 9 \$          |
| [          | Tipo stampa                                      |                   |            |                   |                 |                  |
|            | <ul> <li>Tempo indet. + dirigenti (0)</li> </ul> | C CFL (2)         |            | C Tutti           |                 |                  |
|            | C Licenziati A/P (0/1)                           | C LSU (4)         |            |                   |                 |                  |
|            | 🔿 Tempo determinato (1)                          | C CoCoCo (5)      |            |                   |                 |                  |
| [          | Dettaglio di stampa                              |                   |            |                   |                 |                  |
|            | Totali generali                                  | C Totali per dipe | ndente     | 🔘 Stampa anali    | tica            |                  |
|            |                                                  |                   |            |                   |                 |                  |
|            |                                                  |                   |            |                   |                 |                  |
|            |                                                  |                   |            |                   |                 |                  |
|            |                                                  |                   |            |                   |                 | otoprima di stam |

Controllare i totali con la tabella 12 Controllare i totali con la tabella 13 Controllare i totali con la Tabella 14

Di seguito si propone un esempio di stampa per quadratura tabella 12

### Riepilogo Voci x Conto Annuale: Tempo indeterminato + Dirigenti (2 di 2)

### Esempio di stampa Riepilogo voci x Conto Annuale per quadratura Tabella 12.

| RIEPI |            |       |                                          | O LIC.A/C   |
|-------|------------|-------|------------------------------------------|-------------|
|       | Anno Comp. | Voce  | Descrizione                              | Import      |
| 2     |            |       |                                          | •           |
|       | 0          | 2     | RETRIBUZIONE TABELLARE                   | 2.709.989,1 |
|       | 0          | 12    | INCREMENTO × POSIZIONE ECONOMICA FONDO   | 63.624,5    |
|       | 0          | 31    | INDENNITA' QUALIFICA I/IV LIVELLO        | 2.528,      |
|       | 0          | 151   | INDENNITA' INTEGRATIVA SPECIALE          | 12.762,4    |
|       | 0          | 152   | INDENNITA' INTEGRATIVA SPECIALE          | 1.170,8     |
|       | 0          | 161   | AD PERSONAM CCNL 2003                    | 1.336,5     |
|       | 0          | 7501  | RIDUZ. RETRIBUZIONE TABELLARE × P.TIME   | -46.454,3   |
|       | 0          | 7503  | RIDUZ. INCR.POSIZ.ECON. FONDO × P.TIME   | -1.342,4    |
|       | 0          | 7506  | RIDUZ. IND. QUAL.MV × P.TIME             | -42,1       |
|       | 0          | 50002 | RETRIBUZIONE TABELLARE MP                | 49.062,7    |
|       | 0          | 57501 | RIDUZ. RETRIBUZ.TABELLARE × P.TIME MP    | -449,4      |
|       |            |       | TOTALE CODICE 2                          | 2.792.186,6 |
| 4     |            |       |                                          |             |
|       | 0          | 21    | RIA                                      | 61.998,6    |
|       | 0          | 7504  | RIDUZ. RIA × P.TIME                      | -731,4      |
|       |            |       | TOTALE CODICE 4                          | 61.267,2    |
| 5     |            |       |                                          |             |
|       | 0          | 2000  | XIII^ MENSILITA' (POS.ORGANIZZATIVA)     | 2.950,8     |
|       | 0          | 2001  | XIII^ MENSILITA' IN GIORNI               | 8.689,8     |
|       | 0          | 2001  | XIII^ MENSILITA' IN GIORNI (TRATT.FONDAM | 239.685,9   |
|       | 0          | 2005  | XIII MENSILITA'                          | 115,6       |
|       | 0          | 2051  | XIV MENSILITA' FERRO VIERI               | 1.470,9     |
|       |            |       | TOTALE CODICE 5                          | 252.913,    |
| 7     |            |       |                                          |             |
|       | 2005       | 70002 |                                          | 1.817,3     |
|       | 2006       | 70002 |                                          | 17.693,0    |
|       | 2007       | 70002 | RETRIBUZIONE TABELLARE AP-TS             | 151.461,7   |
|       |            |       | TOTALE CODICE 7                          | 170.972,1   |
| 8     |            | 4000  |                                          | 740.0       |
|       | 0          | 4002  |                                          | -716,0      |
|       | 0          | 56012 |                                          | -747,9      |
|       | U<br>2007  | 00031 |                                          | -20,1       |
|       | 2007       | 66012 | RIDUZIONE MALATTIA 50% (> 1 ANNO) AP     | -/80,4      |

#### COMPARTO REGIONI ED AUTONOMIE LOCALI

ISTITUZIONE COMUNE DI PROVA

2015

Tabella 12 - oneri annui per voci retributive a carattere 'stipendiale' corrisposte al personale in servizio (\*)

|                                                 |        |                              |           |                                       |                                             | Voci di spe               | sa                            |                                 |                                                       |                               |
|-------------------------------------------------|--------|------------------------------|-----------|---------------------------------------|---------------------------------------------|---------------------------|-------------------------------|---------------------------------|-------------------------------------------------------|-------------------------------|
| Qualifica/posizione<br>e conomica/profilo       | Codic  | NUMERO DI<br>MENSILITA' (**) | STIPENDIO | INDENNITA'<br>INTEGRATIVA<br>SPECIALE | R J.A./PROGR.<br>ECONOMICA DI<br>ANZIANITA' | TREDICESIMA<br>MENSILITA' | ARRETRATI<br>ANNO<br>CORRENTE | ARRETRATI<br>ANNI<br>PRECEDENTI | RECUPERI<br>DERIVANTI DA<br>ASSENZE,<br>RITARDI, ecc. | TOTALE<br>(2+3+4+5+6+7-<br>8) |
|                                                 |        | 1                            | 2         | 3                                     | 4                                           | 5                         | 6                             | 7                               | 8                                                     | 9                             |
| 5º grotaria B                                   | 0D0103 | 12                           | 32.262    |                                       |                                             | 4.834                     |                               | 12.721                          |                                                       | 49.817                        |
| 2u alifica diriqonzialo a tompo in dotormin ato | 0D0100 | 35,96                        | 111.010   |                                       | 3.105                                       | 15.968                    |                               |                                 |                                                       | 1 30.083                      |
| 2u alifica dir iqonzialo a tompo dotormina to   | 0D0099 | 12                           | 37.043    |                                       |                                             | 4.650                     |                               | 574                             |                                                       | 42.267                        |
| <sup>2</sup> asiz.ocan. D4prafili accossaD3     | 051488 | 36                           | 74.132    |                                       | 1.721                                       | 6.769                     |                               | 4.113                           | 99                                                    | 86.636                        |
| <sup>o</sup> asiziano o canamica di accossa D3  | 058000 | 24                           | 47.342    |                                       |                                             | 4.601                     |                               | 2.731                           |                                                       | 54.674                        |
| <sup>o</sup> asiziano ocanamica D3              | 050000 | 36                           | 70.476    |                                       | 998                                         | 6.656                     |                               | 3.609                           |                                                       | 81.739                        |
| Pasiziano o canamica D2                         | 049000 | 70,33                        | 125.638   |                                       | 4.638                                       | 11.972                    |                               | 7.262                           | 63                                                    | 1 49.447                      |
| <sup>o</sup> asiziane economica di accesso D1   | 057000 | 3                            | 5.100     |                                       |                                             | 507                       |                               | 926                             |                                                       | 6.533                         |
| Pasiziano ocanamica C3                          | 043000 | 213                          | 348.565   |                                       | 12.965                                      | 30.952                    |                               | 22.271                          | 1.528                                                 | 413.225                       |
| Pasiziano ocanamica C2                          | 042000 | 446                          | 712.091   |                                       | 20.283                                      | 61.031                    |                               | 44.996                          | 65                                                    | 838.336                       |
| Pasiziano ocanamica di accossa C1               | 056000 | 138,08                       | 214.672   |                                       | 1.243                                       | 17.993                    |                               | 12.707                          | 192                                                   | 246.423                       |
| °asix.ocan. B5prafili accossaB3                 | 037492 | 72                           | 109.182   |                                       | 3.105                                       | 9.377                     |                               | 6.416                           |                                                       | 1 28.080                      |
| °asix.ocan. B4prafili accossaB1                 | 036495 | 180                          | 267.507   |                                       | 6.296                                       | 24.418                    |                               | 16.015                          | 123                                                   | 314.113                       |
| <sup>o</sup> asiziano ocanamica di accossa B3   | 055000 | 24                           | 35.365    |                                       |                                             | 2.936                     |                               | 2.041                           |                                                       | 40.342                        |
| <sup>2</sup> asiziano ocanamica B3              | 034000 | 66                           | 96.950    |                                       | 2.345                                       | 8.245                     |                               | 5.905                           | 65                                                    | 113.380                       |
| Pasiziano ocanamica B2                          | 032000 | 201,17                       | 284.399   |                                       | 1.920                                       | 23.768                    |                               | 16.928                          | 70                                                    | 326.945                       |
| °asiziano ocanamica di accossa B1               | 054000 | 154                          | 213.983   |                                       | 2.650                                       | 16.927                    |                               | 11.756                          | 59                                                    | 245.257                       |
| Pasiziano ocanamica A2                          | 025000 | 2                            | 2.524     |                                       |                                             |                           |                               |                                 |                                                       | 2.524                         |
| <sup>p</sup> asiziano o canamica di accossa A1  | 053000 | 3                            | 3.947     |                                       |                                             | 1.310                     |                               |                                 |                                                       | 5.257                         |
| TOTALE                                          |        | 1.728,54                     | 2.792.188 |                                       | 61.269                                      | 252.914                   |                               | 170.971                         | 2.264                                                 | 3.275.078                     |

*Controlli:* Come si potrà notare è possibile eseguire un riscontro su ogni singola colonna. Con lo stesso tabulato inoltre si potranno eseguire i riscontri sulle colonne delle altre due tabelle la 13 e la 14.

### Riepilogo Voci x Conto Annuale: Tempo Determinato

Questa funzione è presente nel menù:

- Adempim. di legge
  - Elaborazione Conto Annuale
     Stampe

Con la dicitura:

- Riepilogo Voci x Conto Annuale
- o Azioni richieste
  - ✓ Eseguire la stampa Selezionando Tempo determinato

| 🚥 Riepilogo | generale voci per conto a      | annuale            |                            |                  |                 |
|-------------|--------------------------------|--------------------|----------------------------|------------------|-----------------|
|             |                                |                    |                            | 🖺 <u>S</u> tampa | <u><u> </u></u> |
| Ente        | 1 ENTE DI PROVA                |                    |                            |                  |                 |
| Da anno, m  | ese, progr. 2015 🔹 1           | ♦ 0 €              | Ad anno, mese, progr. 2015 | 12               | 9 🜲             |
| ſ           | Tipo stampa                    |                    |                            |                  |                 |
|             | C Tempo indet. + dirigenti (0) | C CFL (2)          | 🔿 Tutti                    |                  |                 |
|             | C Licenziati A/P (0/1)         | 🔿 LSU (4)          |                            |                  |                 |
|             | Tempo determinato (1)          | CoCoCo (5)         |                            |                  |                 |
| [           | Dettaglio di stampa            |                    |                            |                  |                 |
|             | Totali generali                | C Totali per dipen | idente C Stampa analitic   | a                |                 |
| L           |                                |                    |                            |                  |                 |
|             |                                |                    |                            |                  |                 |
|             |                                |                    |                            | 🔽 Antep          | rima di stampa  |

Controllare i totali con la Tab.14 - Cod.P015

### Riepilogo Voci x Conto Annuale: CFL e/o LSU

(1 di 1)

Questa funzione è presente nel menù:

- Adempim. di legge
  - Elaborazione Conto Annuale
     Stampe

Con la dicitura:

### Riepilogo Voci x Conto Annuale

#### o Azioni richieste

✓ Eseguire la stampa per le altre eventuali categorie gestite. (CFL, LSU, ecc..)

| Riepilogo generale voci per co                                                              | nto annuale                                                |                    |
|---------------------------------------------------------------------------------------------|------------------------------------------------------------|--------------------|
|                                                                                             | 🖹 Stan                                                     | npa <u>I</u> Esci  |
| Ente 1 ENTE DI PRO                                                                          | VA                                                         |                    |
| Da anno, mese, progr. 2015 🚖                                                                | Ad anno, mese, progr. 2015 文 12                            | 9 🕈                |
| Tipo stampa<br>C Tempo indet. + diriger<br>C Licenziati A/P (0/1)<br>C Tempo determinato (1 | nti (0) C CFL (2) C Tutti<br>(* LSU (4))<br>) C CoCoCo (5) |                    |
| Dettaglio di stampa<br><ul> <li>Totali generali</li> </ul>                                  | C Totali per dipendente C Stampa analitica                 |                    |
|                                                                                             |                                                            |                    |
|                                                                                             |                                                            | Anteprima di stamp |

Controllare i totali con la:

- Tab.14 Cod. P016 per CFL
- Tab.14 Cod. P065 per LSU

#### Riepilogo Voci x Conto Annuale: CoCoCo

Questa funzione è presente nel menù:

- Adempim. di legge
  - o Elaborazione Conto Annuale
    - Stampe

Con la dicitura:

- Riepilogo Voci x Conto Annuale
- o Azioni richieste
  - Eseguire la stampa per i CoCoCo, applicando il criterio di Dettaglio Stampa Analitica

| Riepilogo  | generale voci per conte                   | o annuale         |                       |           |         |
|------------|-------------------------------------------|-------------------|-----------------------|-----------|---------|
|            |                                           |                   |                       | 💾 Stampa  |         |
| Ente       | 1 ENTE DI PROVA                           |                   |                       |           |         |
|            |                                           |                   |                       |           |         |
| Da anno, m | iese, progr. 2015 🗲 1                     | € 0 €             | Ad anno, mese, progr. | 2015 🗧 12 | \$ 9 \$ |
|            |                                           |                   |                       |           |         |
|            | Tipo stampa                               |                   |                       |           |         |
|            | C Tempo indet. + dirigenti (0)            | 0) 🔿 CFL (2)      | C Tutti               |           |         |
|            | C Licenziati A/P (0/1)                    | 🔿 LSU (4)         |                       |           |         |
|            | <ul> <li>Tempo determinato (1)</li> </ul> | CoCoCo (5)        |                       |           |         |
|            |                                           |                   |                       |           |         |
|            | Dettaglio di stampa                       |                   |                       |           |         |
|            | ,                                         |                   |                       |           |         |
|            | <ul> <li>Totali generali</li> </ul>       | 🔿 Totali per dipe | ndente 🔿 Stampa       | analitica |         |
|            |                                           |                   |                       |           |         |
| l          |                                           |                   |                       |           | 1       |
|            |                                           |                   |                       |           |         |

Controllare i totali con la Tab.14 – Cod.L108 sommando anche i contributi riportati nella stampa descritta nel successivo paragrafo.

#### Riepilogo Contributi : CoCoCo

(2 di 2)

(1 di 2)

Questa funzione è presente nel menù:

- Elaborazioni Mensili
  - o Stampe di Controllo Contributi e Voci

#### Con la dicitura:

Tabulato Contributi Sociali

### • Azioni richieste

✓ Selezionare x Tipo Assunzione 8 CoCoCo, Totali x Dipendente e Totali Generali

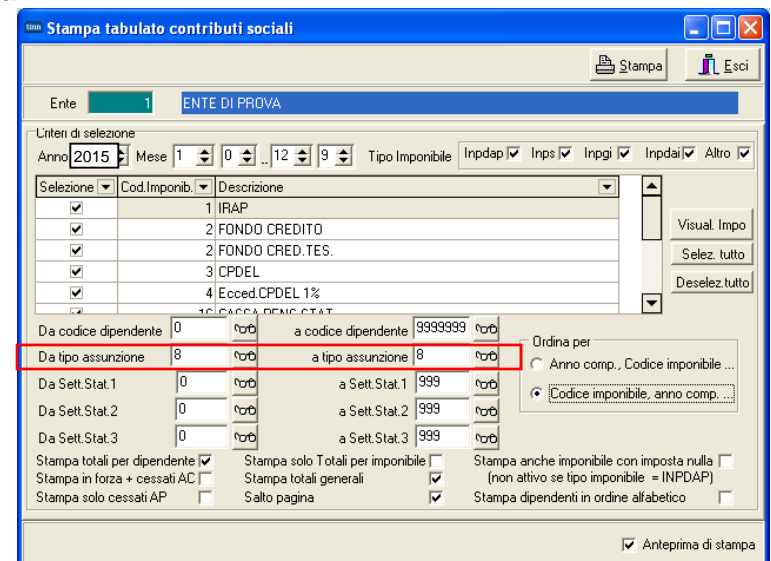

Controllare i totali con la Tab.14 – Cod.L108 sommando anche gli emolumenti riportati nella stampa descritta nel precedente paragrafo.

### Riepilogo Voci x Conto Annuale: Cessati AP

Questa funzione è presente nel menù:

- Adempim. di legge
  - Elaborazione Conto Annuale
     Stampe

Con la dicitura:

- Riepilogo Voci x Conto Annuale
- o Azioni richieste
  - ✓ Eseguire la stampa per i Cessati AP, applicando il criterio di Dettaglio Stampa Analitica

| 🚥 Riepilogo generale voci per conto                                                                | annuale                                        |                                 |
|----------------------------------------------------------------------------------------------------|------------------------------------------------|---------------------------------|
|                                                                                                    |                                                | 🖹 <u>S</u> tampa 👖 <u>E</u> sci |
| Ente 1 COMUNE DI AUGU                                                                              | STA                                            |                                 |
| Da anno, mese, progr. 2014 🛨 1                                                                     | Ad anno, mese, progr. 2014                     | \$ 1 \$ 9 \$                    |
| Tipo stampa<br>C Tempo indet. + dirigenti (0)<br>C Licenziati A/P (0/1)<br>C Tempo determinato (1) | C CFL (2) C Tutti<br>C LSU (4)<br>C CoCoCo (5) |                                 |
| Dettaglio di stampa                                                                                | C Totali per dipendente                        | ca                              |
|                                                                                                    |                                                |                                 |
|                                                                                                    |                                                | 🔽 Anteprima di stampa           |

Controllare i totali con la Tab.14 – Cod.L110 sommando anche i contributi riportati nella stampa descritta nel successivo paragrafo.

### Esempio con "Dettaglio di Stampa Analitica"

|                |          |            |       |                                   | Pag.    |
|----------------|----------|------------|-------|-----------------------------------|---------|
| RIE            | PILOG    | O GENERA   | ALE V | OCI DEL 2014 - PERSONALE LICENZIA | TO A/P  |
|                | Mens.    | Anno Comp. | Voce  | Descrizione                       | Import  |
| S998           |          |            |       |                                   |         |
| <b>85</b> ALES | SSI GIOA | CCHINO     |       |                                   |         |
|                | 2        | 0 2008     | 61403 | COMPENSO S.E.C. (ASSOGG.) AP TC   | 3.253,9 |
|                | 2        | 0 2009     | 61403 | COMPENSO S.E.C. (ASSOGG.) AP TC   | 1.611,4 |
|                | 2        | 0 2010     | 61403 | COMPENSO S.E.C. (ASSOGG.) AP TC   | 898,7   |
|                | 2        | 0 2011     | 61403 | COMPENSO S.E.C. (ASSOGG.) AP TC   | 526,8   |
|                |          |            |       | TOTALE DIPENDENTE                 | 6.290,9 |
| 490 PIN        | /IPI MAS | SIMO       |       |                                   |         |
|                | 2        | 0 2012     | 61432 | INDENNITA' ART.13 LR. 17/90 AP    | 2.607   |
|                |          |            |       | TOTALE DIPENDENTE                 | 2.607   |
|                |          |            |       | TOTALE CODICE S998                | 8.898,4 |
|                |          |            |       | TOTALE GENERALE                   | 8.898,4 |

(1 di 2)

#### **Riepilogo Contributi : Cessati AP**

Questa funzione è presente nel menù:

- Elaborazioni Mensili •
  - o Stampe di Controllo Contributi e Voci

Con la dicitura:

Tabulato Contributi Sociali

#### o Azioni richieste

- ✓ Selezionare Stampa solo cessati AP
   ✓ Selezionare x Tipo Assunzione includendo ed escludendo le categorie non interessate (Esempio: Tipo Assunzione 10 Amministratori)

| 🚥 Stampa tabulato contributi sociali |                         |                  |            |                                                |                  |                     |                            |                            |                                 |
|--------------------------------------|-------------------------|------------------|------------|------------------------------------------------|------------------|---------------------|----------------------------|----------------------------|---------------------------------|
|                                      |                         |                  |            |                                                |                  |                     |                            | 📇 <u>S</u> ta              | impa <u>I</u> Esci              |
| Ente                                 | 1                       | ENTE             | DI PRO     | JVA                                            |                  |                     |                            |                            |                                 |
| Unten di selezio<br>Anno 2015        | ne<br>Mese              | 1 🚖              | 0 🔹        |                                                | ipo Imponibile I | npdap 🔽             | Inps 🔽                     | Inpgi 🔽                    | Inpdai 🔽 Altro 🔽                |
| Selezione 💌                          | Cod.Impo                | nib. 💌           | Descriz    | ione                                           |                  |                     |                            | -                          | <b>▲</b>                        |
|                                      |                         | 1                | IRAP       |                                                |                  |                     |                            |                            |                                 |
|                                      |                         | 2                | FONDO      | ) CREDITO                                      |                  |                     |                            |                            | Visual. Impo                    |
|                                      |                         | 2                | FONDO      | ) CRED.TES.                                    |                  |                     |                            |                            | Selez. tutto                    |
|                                      |                         | 3                | CPDEL      | CPDEL Deselez tutt                             |                  |                     |                            |                            |                                 |
| ✓                                    |                         | 4                | Ecced.     | CPDEL 1%                                       |                  |                     |                            |                            | <b>V</b>                        |
| Da codice din                        | endente                 | 0                | 000        | a codice dinen                                 | dente 9999999    | ¢σθ                 |                            |                            |                                 |
| Da tipo assuna                       | zione                   |                  | <b>00</b>  | a tipo assur                                   | nzione           | 00 <sup>9</sup>     | Ordina p<br>C Anno         | er<br>.compCo              | dice imponibile                 |
| Da Sett.Stat.1                       |                         | 0                | °0€        | a Sett.'                                       | Stat.1 999       | °00                 |                            |                            |                                 |
| Da Sett.Stat.2                       |                         | 0                | 600        | a Sett.                                        | Stat.2 999       | 00                  | U Lodic                    | e imponibi                 | ie, anno comp                   |
| Da Sett.Stat.3                       |                         | 0                | 600        | a Sett.                                        | Stat.3 999       | 00                  |                            |                            |                                 |
| Stampa totali p<br>Stampa in forza   | er dipend<br>a + cessat | ente 🥅<br>i AC 🥅 | Sta<br>Sta | ampa solo Totali per i<br>ampa totali generali | mponibile 🔽      | Stampa a<br>(non al | inche impo<br>ttivo se tip | onibile con<br>o imponibil | imposta nulla 🥅<br>le = INPDAP) |
| Stampa solo ce                       | essati APj              |                  | Sa         | lto pagina                                     |                  | Stampa o            | lipendenti                 | in ordine a                | Ifabetico 🗌                     |
|                                      |                         |                  |            |                                                |                  |                     |                            | ~                          | Anteprima di stampa             |

Controllare i totali con la Tab.14 - Cod. L110 sommando anche gli emolumenti riportati nella stampa descritta nel precedente paragrafo.

Nel codice L110 di Tab. 14 potrebbero essere state indirizzate anche altre "voci". Tenerne conto x eventuali ulteriori riscontri.

### Tabulato Contributi Sociali

Questa funzione è presente nel menù:

- Elaborazioni Mensili
  - Stampe di Controllo Contributi e Voci

Con la dicitura:

Tabulato Contributi Sociali

#### o Azioni richieste

- ✓ Selezionare x Tipo Assunzione includendo ed escludendo le categorie non interessate (Esempio: Tipo Assunzione 10 Amministratori)
- Selezionare gli imponibili escludendo Irap e F.do Credito e/o altri imponibili da non riportare sul Conto Annuale,con i seguenti ulteriori criteri:
  - Ordina per: Codice Imponibile, anno comp
  - Stampa in forza + Cessati AC
  - Stampa solo Totali x Imponibile
  - Stampa Solo Totali Generali

| 🚥 Stampa tabulato contributi sociali                                                     |                                                                                                    |                                                                                 |  |  |  |  |  |  |
|------------------------------------------------------------------------------------------|----------------------------------------------------------------------------------------------------|---------------------------------------------------------------------------------|--|--|--|--|--|--|
|                                                                                          |                                                                                                    | 🖹 Stampa 🚺 Esci                                                                 |  |  |  |  |  |  |
| Ente 1 ENTE                                                                              | DI PROVA                                                                                                    |                                                                                 |  |  |  |  |  |  |
| Unteri di selezione<br>Anno 2015 🜩 Mese 1 🚖                                              | 0 🔹 12 🗢 9 文 Tipo Imponibile Inpdap 🗸 Inps 🗸                                                                                             | Inpgi 🔽 Inpdai 🗸 Altro 🔽                                                        |  |  |  |  |  |  |
| Selezic 🛆 💌 Cod.Imponib. 💌                                                               | Descrizione                                                                                                    |                                                                                 |  |  |  |  |  |  |
|                                                                                          |                                                                                                    | Visual Impo                                                                     |  |  |  |  |  |  |
|                                                                                          |                                                                                                    |                                                                                 |  |  |  |  |  |  |
| ✓ 3                                                                                      | CPDEL                                                                                                    | Selez. tutto                                                                    |  |  |  |  |  |  |
| ✓ 4                                                                                      | Ecced.CPDEL 1%                                                                                                    | Deselez.tutto                                                                   |  |  |  |  |  |  |
|                                                                                          |                                                                                                    |                                                                                 |  |  |  |  |  |  |
| Da codice dipendente                                                                     | a codice dipendente 3555555 00 Ordina p                                                                                                  | er                                                                              |  |  |  |  |  |  |
| Da tipo assunzione                                                                       | C Anno                                                                                                    | comp., Codice imponibile                                                        |  |  |  |  |  |  |
| Da Sett.Stat.1 0                                                                         | a Sett. Stat. 1 999 000 Codic                                                                                                    | e imponibile, anno comp                                                         |  |  |  |  |  |  |
| Da Sett.Stat.2 0                                                                         | роф a Sett.Stat.2 999 роф                                                                                                    |                                                                                 |  |  |  |  |  |  |
| Da Sett.Stat.3 0                                                                         | ითნ a Sett.Stat.3 999 ითნ                                                                                                    |                                                                                 |  |  |  |  |  |  |
| Stampa totali per dipendente<br>Stampa in forza + cessati AC ♥<br>Stampa solo cessati AP | Stampa solo Totali per imponibile 🔽 Stampa anche impo<br>Stampa totali generali 🔽 (non attivo se tip<br>Salto pagina 🔽 Stampa dipendenti | onibile con imposta nulla 🥅<br>o imponibile = INPDAP)<br>in ordine alfabetico 🕅 |  |  |  |  |  |  |
|                                                                                          |                                                                                                    | 🔽 Anteprima di stampa                                                           |  |  |  |  |  |  |

I totali generali esposti in questo tabulato, si potranno controllare x Tabella 14 con il codice: > P055: Totale contributi a carico istituzione per macrocategorie e restante personale

sottraendo la voce 9301 x Recupero Contributo INADEL 2,5% come da funzione proposta nel successivo paragrafo.

#### **Riepilogo Generale Voci**

Questa funzione è presente nel menù:

- Elaborazioni Mensili
  - o Stampe di Controllo Contributi e Voci

Con la dicitura:

> Riepilogo GeneraleVoci

#### o Azioni richieste

- ✓ Selezionare per il mese da controllare il codice Voce
  - 9301 Recupero Contributo INADEL 2,5% (o anche le altre eventualmente usate)
  - Solo Totali

| 🚥 Stampa riepilogo generale voci                                                                                                    |
|----------------------------------------------------------------------------------------------------|
| 🖺 Stampa 👖 Esci                                                                                                    |
| Ente ENTE DI PROVA                                                                                                    |
| Criteri di selezione<br>Periodo daa 2015 ◆ 1 ◆ 0 ◆ 2013 ◆ 12 ◆ 9 ◆ Dipend.daa 0 ^corb 99999999 ^corb                                                                                                    |
| Seleziona voci         Elenco voci (max 10)           © Intervallo voci         9301         rodo         9299         rodo         0         rodo         0         rodo         rodo         r |
| Sett. Statistici dipendenti 13 da a       0       0       0       0       0       0       0       0       0       0       0       0       0       0       0       0       0       0       0       0       0       0       0       0       0       0       0       0       0       0       0       0       0       0       0       0       0       0       0       0       0       0       0       0       0       0       0       0       0       0       0       0       0       0       0       0       0       0       0       0       0       0       0       0       0       0       0       0       0       0       0       0       0       0       0       0       0       0       0       0       0       0       0       0       0       0       0       0       0       0       0       0       0       0       0       0       0       0       0       0       0       0       0       0       0       0       0       0       0       0       0       0       0       0       0       0<                                                                                                    |
| C Analitica       C Sintetica       ● Solo totali       C Sintetica per dip. C Categoria Dip. C Liv.Conto ann.Dip         Ordina dipe per       Stampa solo competenze negative       Non stampare partite di giro       Non stampare tot.vari anni         © Codice       Stampa solo voci importate con flusso       Non stampare voci fiscali       Dipe con lordo > 90000         © Cod.Fiscale       Solo dip. cessati nell'anno di elab.       Non stampare voci figurative                                                                                                    |
| 🔽 Anteprima di stampa                                                                                                    |

Questa stampa ci sarà utile per quadrate i contributi e/o anche l'IRAP tra Conto Annuale e Monitoraggio.

#### Tabulato Contributi Sociali: IRAP

Questa funzione è presente nel menù:

- Elaborazioni Mensili
  - o Stampe di Controllo Contributi e Voci

Con la dicitura:

Tabulato Contributi Sociali

#### • Azioni richieste

- ✓ Selezionare x Tipo Assunzione includendo ed escludendo le categorie non interessate (Esempio: Tipo Assunzione 10 Amministratori)
- ✓ Selezionare SOLO IRAP con i seguenti ulteriori criteri:
  - Ordina per: Codice Imponibile, anno comp
  - Stampa in forza + Cessati AC
  - Stampa solo Totali x Imponibile
  - Stampa Solo Totali Generali

| 🚥 Stampa tabulato contri                                                                 | buti sociali                                                                                                    |                                                            |
|------------------------------------------------------------------------------------------|----------------------------------------------------------------------------------------------------|------------------------------------------------------------|
|                                                                                          | <b>A</b>                                                                                                    | <u>S</u> tampa                                             |
| Ente 1 ENTE                                                                              | DI PROVA                                                                                                    |                                                            |
| Unteri di selezione<br>Anno 2015 🜩 Mese 1 🜩                                              | 0 🛨 12 文 9 文 Tipo Imponibile Inpdap 🗸 Inps 🗸 Inpgi                                                                                       | 🗸 Inpdai 🗸 Altro 🔽                                         |
| Selezic 🛆 💌 Cod.Imponib. 💌                                                               | Descrizione 💌                                                                                                    |                                                            |
| 1                                                                                        | IRAP                                                                                                    | Minual Impo                                                |
|                                                                                          | FONDO CREDITO                                                                                                    | visuai. impo                                               |
|                                                                                          | FONDU CRED.TES.                                                                                                    | Selez. tutto                                               |
|                                                                                          | CPDEL                                                                                                    | Deselez.tutto                                              |
| 4                                                                                        |                                                                                                    |                                                            |
| Da codice dipendente 0                                                                   | ითი a codice dipendente 99999999 ითი                                                                                                    |                                                            |
| Da tipo assunzione                                                                       | °cro a tipo assunzioneoro C Anno comp.                                                                                                   | , Codice imponibile                                        |
| Da Sett.Stat.1 0                                                                         | rono a Sett. Stat. 1 999 rono Codice impo                                                                                                | nibile anno comp                                           |
| Da Sett.Stat.2 0                                                                         | າວາຽ a Sett.Stat.2 999 າວາຽ                                                                                                    | nibile, anno comp                                          |
| Da Sett.Stat.3 0                                                                         | rono a Sett. Stat. 3 999 rono                                                                                                    |                                                            |
| Stampa totali per dipendente<br>Stampa in forza + cessati AC 🔽<br>Stampa solo cessati AP | Stampa solo Totali per imponibileStampa anche imponibileStampa totali generaliImponibileSalto paginaImponibileStampa dipendenti in ordir | con imposta nulla 🦳<br>nibile = INPDAP)<br>ne alfabetico 📃 |
|                                                                                          |                                                                                                    | 🔽 Anteprima di stampa                                      |

I totali generali esposti in questo tabulato, si potranno controllare x Tabella 14 con il codice: > P061: Totale IRAP per macrocategorie e restante personale